# 

EDH0314En1040-01/25

User's Manual

# **G-Code CONVERTER**

For XPS Controllers V3.00

| Ciles Initialization            | Newport XPS Controller                                                                                                    |                   |
|---------------------------------|----------------------------------------------------------------------------------------------------|-------------------|
| Files Initialization Ma         | G-Code TCL PVT SCT Show 3D                                                                                                    | 1. 中午中年月月 年月      |
| Alien Face lent.nc              | [This levas created auromatically using CamBam ]<br>[http://www.brusselsprout.org/CAMBAM ]                                                                                                    |                   |
| Bead G-Code File                | (11/29/2008 1:11:14 PM )<br>(T0:0.001)<br>G20<br>G30<br>G30                                                                                                    |                   |
| 🖺 Save G-Code File              | G0020125<br>(MOPProfile<br>T0: 0.0001<br>Files Initialization Maintenance Setup Help Reduced view                                                                                                    |                   |
| Create XPS Files                | MUG 10         6-Code File in use :         6-Code File in use :         6-Code TCL PVT Show 30           G01 X-0.29:         BEDA EXAMPLE.bt         600 X-0.29:         600 X-0.29:         600 X-0.29:                                                                                                    |                   |
| <b>G⊭]</b> ⊻erify all PVT files | G00 20.122<br>G00 X0.28<br>G01 F1 2.0                                                                                                    |                   |
| Mode: SCT                       | G03 F0 3×1<br>G00 20 125<br>G00 × 0.32<br>G00 × 0.32                                                                                                    |                   |
| Execute XPS Files               | G02 F0 3X<br>G02 P0 3X<br>G00 Z0 125<br>G00 × 0.47<br>→                                                                                                    |                   |
|                                 | G01 F1 Z-0.<br>G02 F0.3X<br>G02 N0.33<br>G02 × 0.93                                                                                                    |                   |
| SIMILATION                      | G11 X-0.83<br>G02 X-117<br>G02 X-17<br>G02 X-17<br>G02 X-17<br>G02 X-17<br>G02 X-17<br>G02 X-17<br>G02 X-17<br>G02 X-17<br>G02 X-15<br>G02 X-15<br>G02 X-15<br>G02 X-15<br>G02 X-15<br>G02 X-15<br>G02 X-15<br>G02 X-15<br>G02 X-15<br>G02 X-15<br>G02 X-15<br>G02 X-14<br>G02 X-15<br>G02 X-14<br>G02 X-15<br>G02 X-17<br>G02 X-17 |                   |
| 102 lines                       |                                                                                                    | 🖘                 |
|                                 |                                                                                                    | 🖉 Add a ine       |
|                                 |                                                                                                    | jit©≠ jnsetta lin |
|                                 | 500 STOP                                                                                                    | Modity a lin      |
|                                 |                                                                                                    |                   |
|                                 | Line 22328/22328 X:3.8431 Y:-1.2577 Z:0.3003 Run GC                                                                                                    | ode_Converted.TCL |

1771 Deere Avenue Irvine, CA 92606 United States +1 (949)-863-3144 FAX: +1 (949)-253-1680

WWW.NEWPORT.COM

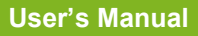

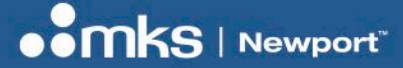

EDH0314En1040-01/25

Copyright © 2025 by MKS Instruments, Inc.

Original instructions.

All rights reserved. No part of this work may be reproduced or transmitted in any form or by any means, electronic or mechanical, including photocopying and recording, or by any information storage or retrieval system, except as may be expressly permitted in writing by MKS Instruments, Inc. This document is provided for information only, and product specifications are subject to change without notice. Any change will be reflected in future publishing.

mksinst<sup>™</sup> is a trademark of MKS Instruments, Inc.

Newport® is a registered trademark of MKS Instruments, Inc., Andover, MA

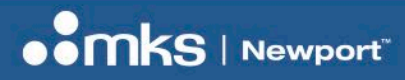

EDH0314En1040-01/25

User's Manual

# **Table of Contents**

| Warranty                                 |                     | 5  |
|------------------------------------------|---------------------|----|
| Preface                                  |                     | 6  |
| 1 XPS-GCODE G-Code CONVERTER for the     | XPS Controller      | 7  |
| 1.1 Introduction                         |                     | 7  |
| 1.2 Environment                          |                     | 7  |
| 1.3 Requirements                         |                     | 8  |
| 1.3.1 Computer                           |                     | 8  |
| 1.3.2 Motion Controller                  |                     | 8  |
| 1.3.3 License Key Number                 |                     | 8  |
| 1.3.4 Software Installation              |                     | 8  |
| 1.3.5 Connections                        |                     | 8  |
| 2 Launching XPS_GCODE                    |                     | 9  |
| 2.1 Setting Parameters                   |                     | 9  |
| 2.2 Computer TCP/IP Address              |                     | 10 |
| 2.2.1 Computer linked directly to XPS "F | lemote" port        | 10 |
| 2.2.2 Computer linked directly to XPS "H | lost" port          | 10 |
| 2.2.3 Computer linked to XPS "Host" po   | rt though a network | 10 |
| 2.3 Establishing communication with Newp | ort XPS controller  | 10 |
| 2.3.1 Connection established:            |                     | 10 |
| 2.3.2 Connection not established:        |                     | 11 |
| 2.3.3 Troubleshooting:                   |                     | 11 |
| 2.4 License Key Number (LKN) setting     |                     | 12 |
| 3 Main Window Description                |                     | 14 |
| 3.1 Extended View                        |                     | 14 |
| 3.2 Reduced View                         |                     | 14 |
| 3.3 Main Menu Description                |                     | 15 |
| 3.3.1 Files                              |                     | 15 |
| 3.3.2 Initialization                     |                     | 15 |
| 3.3.3 Setup                              |                     | 15 |
| 3.3.4 Maintenance                        |                     | 17 |
| 3.3.5 Help                               |                     | 17 |
| 3.4 Extended View/Reduced View           |                     | 18 |
| 3.5 Status Bar                           |                     | 18 |
| 3.5.1 Stop Button                        |                     | 18 |
| 4 Simulation Mode                        |                     | 19 |
| 5 Conversion Modes Description           |                     | 20 |
| 5.1 "SCI" Mode                           |                     | 20 |
| 5.2 "TUL/PV1" Mode                       |                     | 21 |
| 5.3 XPS Direct Mode                      |                     | 21 |
| 5.4 Conversion Wodes Comparison          |                     | 22 |
| 5.5 CONVERSION ERFORS                    |                     | ZZ |

# 

### User's Manual

# EDH0314En1040-01/25

| 6  | Using | g XPS-GCODE                                   | . 23 |
|----|-------|-----------------------------------------------|------|
|    | 6.1   | XPS Address in XPS-GCODE                      | . 23 |
|    | 6.2   | Axes configuration                            | . 24 |
|    | 6.3   | XPS Stages Initialization                     | . 25 |
|    | 6.4   | Basic Use                                     | . 25 |
|    | 6     | .4.1 Setting Parameters                       | . 25 |
|    | 6     | .4.2 Loading a G-Code File                    | . 26 |
|    | 6     | 4.3 Direct Execution                          | . 27 |
|    | 6     | .4.4 Converting                               | . 28 |
|    | 6     | .4.5 Verifying XPS Files                      | . 29 |
|    | 6     | .4.6 Executing XPS Files                      | . 31 |
|    | 6.5   | G7-Code Files Edition                         | . 32 |
|    | 6.6   | Converted Files Edition                       | . 33 |
|    | 6.7   | Trajectories Display                          | . 33 |
|    | 6     | .7.1 Display Control                          | . 33 |
|    | 6     | .7.2 General Information                      | . 34 |
|    | 6.8   | SCT Mode                                      | . 35 |
|    | 6.9   | TCL/PVT Mode                                  | . 36 |
|    | 6.10  | XPS Direct Mode                               | . 37 |
| 7  | TCP   | -IP Server                                    | . 38 |
|    | 7.1   | Remote Commands List                          | . 38 |
|    | 7.2   | Remote Commands List                          | . 39 |
|    | 7.3   | Windows Direct Command                        | . 40 |
| 8  | Appe  | endix                                         | . 41 |
|    | 8.1   | G-Code Command List (Version 3.00)            | . 41 |
|    | 8.2   | Variables                                     | . 42 |
|    | 8.3   | TCL Format (SCT & TCL/PVT) Modes              | . 42 |
|    | 8.4   | Default Speed on Trajectory                   | . 42 |
|    | 8.5   | XPS Files Generation                          | . 42 |
|    | 8.6   | Comments in "PVT" Files                       | . 43 |
|    | 8.7   | Notes on the Quality of Executed Trajectories | . 44 |
|    | 8.8   | "SCT" Format Description                      | . 45 |
| Se | rvice | Form                                          | . 47 |

# Warranty

MKS Instruments, Inc. warrants that this product will be free from defects in material and workmanship and will comply with MKS published specifications at the time of sale for a period of one year from date of shipment. If found to be defective during the warranty period, the product will either be repaired or replaced at MKS option.

To exercise this warranty, write or call your local MKS office or representative. You will be given prompt assistance and return instructions. Send the product, freight prepaid, to the indicated service facility. Repairs will be made, and the instrument returned freight prepaid. Repaired products are warranted for the remainder of the original warranty period or 90 days, whichever occurs last.

### Limitation of Warranty

The above warranties do not apply to products which have been repaired or modified without MKS written approval, or products subjected to unusual physical, thermal or electrical stress, improper installation, misuse, abuse, accident or negligence in use, storage, transportation or handling.

THIS WARRANTY IS IN LIEU OF ALL OTHER WARRANTIES, EXPRESSED OR IMPLIED, INCLUDING ANY IMPLIED WARRANTY OF MERCHANTABILITY OR FITNESS FOR A PARTICULAR USE. MKS INSTRUMENTS, Inc. SHALL NOT BE LIABLE FOR ANY INDIRECT, SPECIAL, OR CONSEQUENTIAL DAMAGES RESULTING FROM THE PURCHASE OR USE OF ITS PRODUCTS.

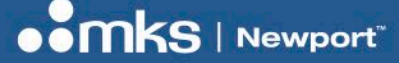

# Preface

#### **CONFIDENTIALITY & PROPRIETARY RIGHTS**

#### Reservation of Title

The MKS Instruments, Inc. Programs and all materials furnished or produced in connection with them ("Related Materials") contain trade secrets of MKS and are for use only in the manner expressly permitted. MKS claims and reserves all rights and benefits afforded under law in the Programs provided by MKS.

MKS shall retain full ownership of Intellectual Property Rights in and to all development, process, align or assembly technologies developed and other derivative work that may be developed by MKS. Customer shall not challenge, or cause any third party to challenge, the rights of MKS.

#### Preservation of Secrecy and Confidentiality and Restrictions to Access

Customer shall protect the MKS Instruments, Inc. Programs and Related Materials as trade secrets of MKS and shall devote its best efforts to ensure that all its personnel protect the MKS Programs as trade secrets of MKS. Customer shall not at any time disclose MKS trade secrets to any other person, firm, organization, or employee that does not need (consistent with Customer's right of use hereunder) to obtain access to the MKS Programs and Related Materials. These restrictions shall not apply to information (1) generally known to the public or obtainable from public sources; (2) readily apparent from the keyboard operations, visual display, or output reports of the Programs; (3) previously in the possession of Customer or subsequently developed or acquired without reliance on the MKS Programs; or (4) approved by MKS for release without restriction.

#### **SERVICE INFORMATION**

The user should not attempt any maintenance or service of the present product and its accessories beyond the procedures outlined in this manual. Any problem that cannot be resolved should be referred to MKS I Newport. When calling MKS I Newport regarding a problem, please provide the Tech Support representative with the following information:

- Your contact information.
- System serial number or original order number.
- Description of problem.
- Environment in which the system is used.
- State of the system before the problem.
- Frequency and repeatability of problem.
- Can the product continue to operate with this problem?
- Can you identify anything that may have caused the problem?

#### NEWPORT CORPORATION RMA PROCEDURES

Any product being returned to MKS I Newport must have been assigned an RMA number by Newport. Assignment of the RMA requires the item serial number.

#### PACKAGING

Materials being returned under an RMA must be securely packaged for shipment. If possible, reuse the original factory packaging.

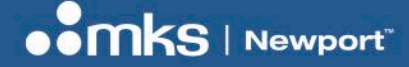

# 1 XPS-GCODE G-Code CONVERTER for the XPS Controller

# **1.1 Introduction**

**XPS-GCODE** was developed to enable the use of G-Code files on a 2 or 3-axis positioning system controlled by Newport XPS Controller/Driver.

**XPS-GCODE** reads and converts G-Code commands, allowing 3-dimensional objects to be previewed and generated according to routines defined by the source G-Code.

This includes multi-axis motion, defined along lines and arcs, as well as tool (on/off) control, speed control and Digital/Analog output control, with process calculations. TheG-Code is read, filtered and optimized for the XPS Controller. See the <u>G-Code Command List</u> chapter for supported commands (all other commands are not included).

**XPS-GCODE** converts G-Code files into XPS native file formats. These formats "\*.Tcl" and "\*.PVT", can be easily edited in standard text editing software and allow the software to take full-advantage of XPS advanced capabilities such as Trajectory Mode.

**XPS-GCODE** default Graphic User Interface offers efficient and simple access to necessary commands. The extended view gives access to parameter setup, file editing and trajectory viewing.

A built-in TCP-IP Server allows XPS-GCODE to be controlled from a TCP-IP Client. An example of TCP-IP client is provided.

# **Note** G-Code files have been primarily developed for CNC machines. Although the Newport XPS controller does not behave exactly like a CNC machine, most motion commands will be converted and executed. The XPS-GCODE allows G-Code files editing to take advantage of XPS features.

# **1.2 Environment**

**XPS-GCODE** works in Windows 7, 8 and 10 operating environments.

Note

- As XPS-GCODE is a 32-bit application, XPS-GCODE.EXE file properties must be set to:
  - Run this program in compatibility mode for Windows XP (service Pack 3)
- Run this program as an administrator

(Right click on XPS-GCODE.EXE, select Properties, Compatibility tab and then change settings for all users)

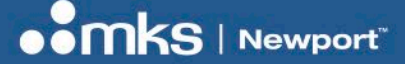

EDH0314En1040-01/25

#### User's Manual

### **1.3 Requirements**

#### 1.3.1 Computer

PC compatible computer with 2 GB RAM and at least 20 MB free hard disk space, Windows 7, 8 or 10.

#### 1.3.2 Motion Controller

**XPS-GCODE** software supports the Newport/MICRO-CONTROLE XPS types: "C", "Q", "RL", "RL-D" and "D" Universal Motion Controller.

**Note** XPS controller must be configured with at least one "multi" type of group containing 2 or 3 axes. Refer to Chapter 7.3 (motion Groups) of the XPS Controller User's Manual.

#### 1.3.3 License Key Number

**XPS-GCODE** software requires a valid license key number (LKN). One LKN is required per XPS controller. The LKN is issued by Newport tech support.

**Note** Several PCs can run XPS-GCODE using the same LKN if they control the same XPS.

#### 1.3.4 Software Installation

From the Newport Website:

- Download the compressed XPS\_GCODE Software Package.
- Extract the G-CODE directory to your preferred location (recommended path is: C\Newport\XPS-GCODE).

## 1.3.5 Connections

- Ethernet link: PC computer to Newport XPS controller (Host).
- Newport stages to XPS controllers: Consult the XPS User's Manual.
- XPS-GCODE will automatically detect the MAC address of the attached XPS and prompt a License Key Entry (LKN).
- License Keys are provided by Newport Tech Support after purchase.
- Enter Key to access full-feature set of XPS-GCODE.

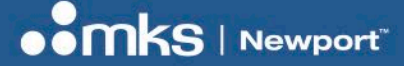

# 2 Launching XPS\_GCODE

Using XPS-GCODE is very simple. However, it requires some parameters to be set when used for the first time (see chapter below). Once these parameters are set, just proceed as follows:

- Connect the XPS controller to the PC, power on and wait for the controller to complete the boot process (approximately one minute, the XPS emits a final beep).
- Launch XPS-GCODE and wait for communication to be established.

**Note** With Windows-7, XPS-GCODE has to be given rights to communicate with the Ethernet port. To do so, right click on XPS-GCODE icon and then select "Run as administrator", then click "Yes" to proceed.

## 2.1 Setting Parameters

Using **XPS-GCODE** EXEC on a Newport XPS controller for the first time requires several steps to set some parameters.

# **Note** These parameters must be set only once as they are memorized by XPS-GCODE.

- Computer Ethernet TCP/IP communication setting.
- Establishing communication with Newport XPS controller.
- XPS-GCODE License Key Number (LKN) setting.

**Note** XPS-GCODE LKN is granted for the use with ONLY ONE XPS controller. However, it can be installed on multiple computers.

- XPS Communication DLL date verification.
- XPS group and axes name settings in XPS-GCODE.

NoteXPS controller must be set with a "multi" type of group containing three axes.Add dummy stages to the XPS as needed since XPS-GCODE requires 3 stages to run.

# 2.2 Computer TCP/IP Address

To establish communication with the XPS controller, the computer Ethernet TCP/IP address must be set correctly according to hardware communication configuration.

**Note** User must have computer administrator right to modify these parameters. Refer to the XPS manual as needed.

#### 2.2.1 Computer linked directly to XPS "Remote" port.

In this case, a cross-over Ethernet cable must be used.

Computer TCP/IP address must be set at "192.168.254.X" (with X different from 254). Subnet mask must be set at "255.255.255.0".

#### 2.2.2 Computer linked directly to XPS "Host" port.

In this case, a cross-over Ethernet cable must be used.

Computer TCP/IP address must be set at an address corresponding to XPS "Host"TCP address. The first 3 sets of numbers must be the same, but the last one different. i.e.: "150.10.23.45" for XPS and "150.10.23.44" for computer.

Subnet mask must be set to "255.255.255.255".

**Note** Consult XPS user's manual for XPS "Host" port address setting.

#### 2.2.3 Computer linked to XPS "Host" port though a network.

In this case, a straight through Ethernet cable must be used.

Computer and XPS TCP/IP addresses must be set at different addresses compatible with the current network settings (consult your network administrator).

Recommended Subnet mask setting is: "255.255.255.0".

# 2.3 Establishing communication with Newport XPS controller

Double click XPS\_GCODE.EXE to launch G-CODE (When XPS\_GCODE is launched for the first time, Windows may prompt you to set permissions). The connection window appears.

#### 2.3.1 Connection established:

When XPS\_GCODE can establish the connection with the XPS controller using the saved parameters (in the XPS\_GCODE.INI file), the connection window appears displaying the detected XPS controller type and allowing:

- Connection to the detected port and address
- Running the program in simulation mode
- Quit XPS\_GCODE

Controller Type Detection and Connection × Controller Type Found C XPS-RL XPS-C н. C XPS-Q XPS-D
 X
 X
 X
 S-D
 X
 S-D
 X
 S-D
 X
 S-D
 X
 S-D
 X
 S-D
 X
 S-D
 X
 S-D
 X
 S-D
 X
 S-D
 X
 S-D
 X
 S-D
 X
 S-D
 X
 S-D
 X
 S-D
 X
 S-D
 X
 S-D
 X
 S-D
 X
 S-D
 X
 S-D
 X
 S-D
 X
 S-D
 X
 S-D
 X
 S-D
 X
 S-D
 X
 S-D
 X
 S-D
 X
 S-D
 X
 S-D
 X
 S-D
 X
 S-D
 X
 S-D
 X
 S-D
 X
 S-D
 X
 S-D
 X
 S-D
 X
 S-D
 X
 S-D
 X
 S-D
 X
 S-D
 X
 S-D
 X
 S-D
 X
 S-D
 X
 S-D
 X
 S-D
 X
 S-D
 X
 S-D
 X
 S-D
 X
 S-D
 X
 S-D
 X
 S-D
 X
 S-D
 X
 S-D
 X
 S-D
 X
 S-D
 X
 S-D
 X
 S-D
 X
 S-D
 X
 S-D
 X
 S-D
 X
 S-D
 X
 S-D
 X
 S-D
 X
 S-D
 X
 S-D
 X
 S-D
 X
 S-D
 X
 S-D
 X
 S-D
 X
 S-D
 X
 S-D
 X
 S-D
 X
 S-D
 X
 S-D
 X
 S-D
 X
 S-D
 X
 S-D
 X
 S-D
 X
 S-D
 X
 S-D
 X
 S-D
 X
 S-D
 X
 S-D
 X
 S-D
 X
 S-D
 X
 S-D
 X
 S-D
 X
 S-D
 X
 S-D
 X
 S-D
 X
 S-D
 X
 S-D
 X
 S-D
 X
 S-D
 X
 S-D
 X
 S-D
 X
 S-D
 X
 S-D
 X
 S-D
 X
 S-D
 X
 S-D
 X
 S-D
 X
 X
 S-D
 X
 X
 X
 X
 X
 X
 X
 X
 X
 X
 X
 X
 X
 X
 X
 X
 X
 X
 X
 X
 X
 X
 X
 X
 X
 X
 X
 X
 X
 X
 X
 X
 X
 X
 X
 X
 X
 X
 X
 X
 X
 X
 X
 X
 X
 X
 X
 X
 X
 X
 X
 X
 X
 X
 X
 X
 X
 X
 X
 X
 X
 X
 X
 X
 X
 X
 X
 X
 X
 X
 X
 X
 X
 X
 X
 X
 X
 X
 X
 X
 X
 X
 X
 X
 X
 X
 X
 X
 X
 X
 X
 X
 X
 X
 X
 Connection 🔁 Continue 192.168.1.154 port, Address: A Ignore Continue in Simulation mode <u>C</u>lose Quit program Do not show this window age

**Note** Checking the "Do not show this window again" box allows skipping this step when running XPS\_GCODE the next time. It must be checked when using window direct commands.

# 

#### EDH0314En1040-01/25

#### User's Manual

#### 2.3.2 Connection not established:

When launching XPS\_GCODE for the first time or when the connection with the controller cannot be established with the last used parameters (saved in the XPS\_GCODE.INI file), afte an error message (acknowledge it), a new window appears allowing the following:

- Connection through the HOST port after entering its address
- Connection through the REMOTE port
- Running the program in simulation mode
- Quit XPS\_GCODE

#### 2.3.3 Troubleshooting:

Although the Port 5001 communication channel will be ultimately use by XPS\_GCODE, there is a possibility to change the detection method to verify that any firewall or anti-virus is not blocking the communication.

A right click on the Connection panel allows:

- Selecting the Detection method (Never, Always, Ping, FTP, TELNET, Port 5001 or Port 80)
- XPS Present? verifies the presence of a controller at the selected address through the selected method. A message window informs:
  - o If the controller cannot be reached an error message appears. Check IP address...
  - Once the controller is detected, press the "Connect" button to access XPS-GCODE main window.

**Note** Controller can be determined only using the "Port 5001" method.

Detection method is memorized in the XPS-GCODE.INI file and will be used at the next start

Set a delay for the program to wait for controller rebooting is not used in XPS-GCODE

#### a) XPS-D Particularity:

XPS-D controller scripts can be accessed directly from windows (7 and higher) through a mapped drive.

After detecting and connecting to an XPS\_D, XPS-GCODE will ask for the letter associated to the mapped drive through a new window (default: "Z:"). Enter the correct letter and press "OK".

| OK C           | ncel   |
|----------------|--------|
|                |        |
| Dialog         |        |
| XPS seen as Z: | < >    |
| <u>0</u> K     |        |
| Dialog         |        |
| with this XPS  | copy ^ |
| <u>D</u> K     |        |

Define Nelwork Drive associated to XPS Controller

If the drive can be accessed, XPS-GCODE starts.

**Note** A message reminds you that this version of GCODE\_XPS does not communicate through SFPD protocol therefore XPS configuration files cannot be accessed for maintenance purpose

|                   | Dialog                          |         |
|-------------------|---------------------------------|---------|
|                   | Abnormal XPS Response CODE = -1 | ^       |
| er                | <u>K</u>                        | Ý       |
| ntroller Type De  | etection and Connection         | ×       |
| Controller Type F | ound                            | i       |
| C XPS-C           | C XPS-RL C Simulation           |         |
| C XPS-Q           | C XPS-D                         |         |
| Connection        |                                 | 4       |
| Connect           | HOST port, Address: 192.168     | .0.254  |
| Connect           | REMOTE port, Address: 192.168   | 254.254 |
| 📌 Ignore          | Continue in Simulation mode     |         |
| Lose              | Quit program                    |         |
| Do not show th    | is window again                 |         |
|                   |                                 |         |

| Controller Type De | tection and     | Connection        |            | ×   |
|--------------------|-----------------|-------------------|------------|-----|
| Controller Type Fo | und<br>C XPS-RL | . C Sim           | ulation    |     |
| C XPS-Q            | C XPS-D         |                   | ŀ          |     |
| Connection         |                 |                   |            |     |
| Connect            | HOST port       | , Address:        | 192.168.1. | 154 |
| Never              |                 | Detectio          | on Method  | >   |
| Allways            |                 | XPS pre           | sent ?     |     |
| - Ping<br>FTP      |                 | Delai at          | reboot     |     |
| TELNET             | 1               | nue in Simulation | n mode     |     |
| Port 80            |                 |                   |            |     |
|                    | Quit progra     | m                 |            |     |
| Do not show this   | s window aga    | in                |            |     |
| Dialog             |                 |                   |            |     |
| XPS not            | t detected      |                   |            | 0   |

ОК

| User's Manual                                                                                                    |                                                                                                    | EDH0314En1040-01/25                                                                                                    |
|----------------------------------------------------------------------------------------------------|----------------------------------------------------------------------------------------------------|----------------------------------------------------------------------------------------------------|
| Otherwise, an error message appe                                                                                                    | Image: Second Converter for Newport XPS Controller         Eles       Initialization         Image: Second Converter for Newport XPS Controller         Image: Second File         Image: Second Converter for Newport XPS Controller         Image: Second File         Image: Second Converter for Newport XPS Controller         Image: Second File         Image: Second File         Image: Second Fi | XPS type and mapped         XPS Type: D(2)         P. Speet         10000         TACE:         2000                                                                                                    |
| <b>Note</b> In case of error of connect it (Esp                                                                                                    | check the mapped drive state on your file<br>pecially when the controller has been reb                                                                                                    | e explorer, you may have to re-<br>booted…)                                                                                                    |
| Wapping a XPS         Image: the the second of the second of the second | Disconnected Drive                                                                                                    | Image: State of the state of the state |
| Note License Keys are                                                                                                    | e provided by Newport Tech Support afte                                                                                                    | r purchase.                                                                                                    |
| Click OK to access the License Ke                                                                                                    | y                                                                                                    | SERIAL KEY X License Key control. The current License Key Number (LKN) does not marks to simulation mode UKN) without a license Key (LKN) does not marks to simulation mode To avail of the functions of MS-6CODE, places and include the More address shown below in your order. An LKN will be forwarded threading. XPS MACADORESS Serial Key Distribute (1228)                                                                                                    |
| <b>Note</b> Give the XPS Ma purchase the Lic                                                                                                    | ac address to Newport Tech Support to<br>cense Key and get the Key.                                                                                                    | SERIAL KEY Lizens Key control.<br>The current License Key Nueber (LKHI des net match the current MPS Mac address.<br>Without a license key, XPS GCODE defaults to simulation mode.<br>To avail of the functions of XPS-GCODE, please and end XPS-GCODE<br>and include the Mac address shyrm, below in your order.<br>An LSM with be forwarded therealist<br>VPS NAC ADDRESS<br>Serial key<br>Vogocq22cq225J34<br>V DK                                                                                                    |

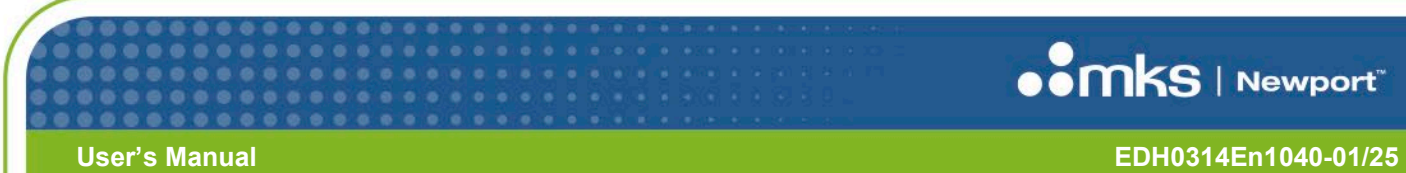

Type the Key to access all features of XPS-GCODE.

| Code File in use :       | G-Code TCL PVT SCT Display           | 30                       |
|--------------------------|--------------------------------------|--------------------------|
|                          |                                      | P. Speed: 12.2300        |
| Bead G-Code File         |                                      | W. Speed: 10.0000        |
|                          |                                      | T. Acc.: 100.0000        |
| Save G-Code File         |                                      |                          |
| Create XPS Files         |                                      |                          |
| ræ] ⊻erify all PVT files |                                      |                          |
| ode: SCT                 |                                      |                          |
| Execute XPS Files        |                                      | ୀୟ <u>D</u> elete a line |
|                          | ,<br>                                | Ģ Addaline               |
|                          |                                      | Dr Insert a line         |
| STOP                     |                                      | 😒 <u>M</u> odify a line  |
|                          | Axes Arrows Colors: X-Red Y-Blue Z-G | reen Arrows Size 1.0000  |

# 

User's Manual

EDH0314En1040-01/25

# 3 Main Window Description

# 3.1 Extended View

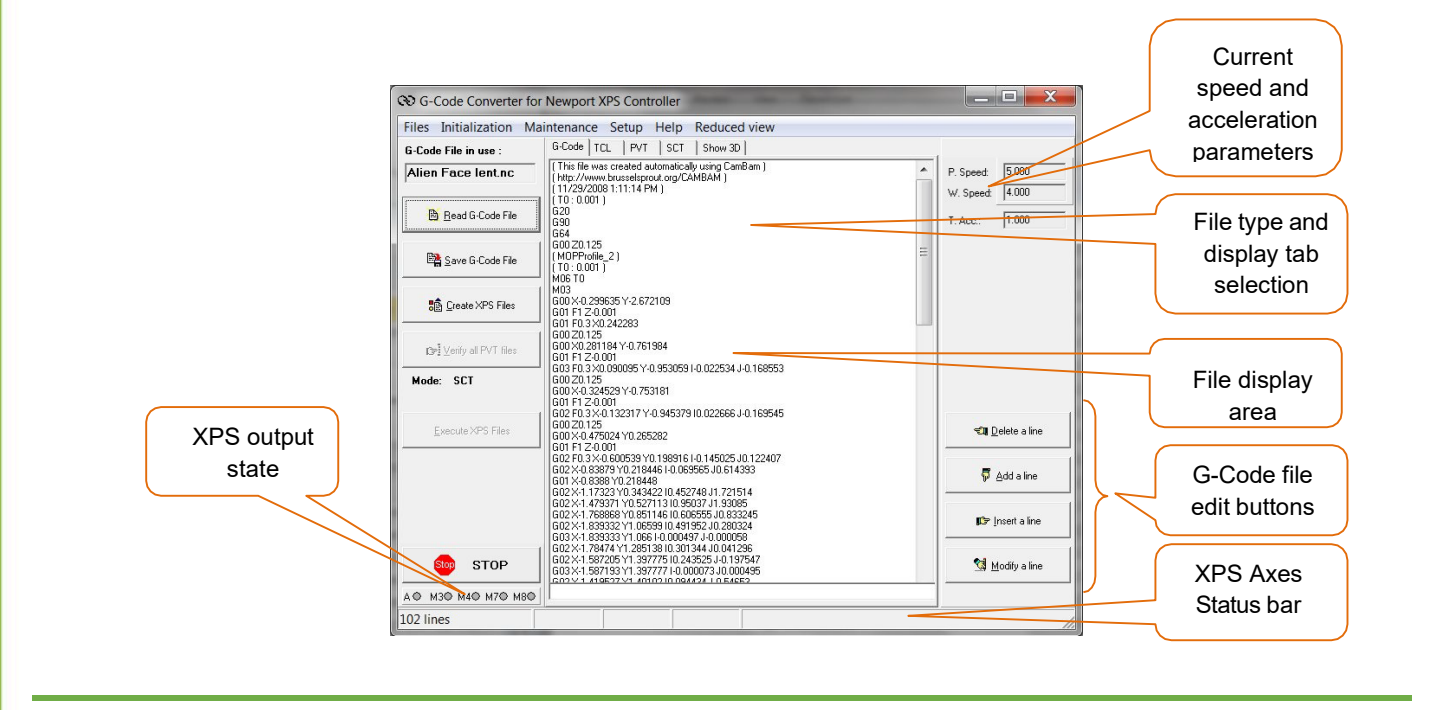

## **Note** A click on the "Reduced view" menu switches back to XPS-GCODE basic features.

Extended view can be re-sized by grabbing and dragging the bottom right corner of the main window.

If the command "Use Feed Rate Codes ("F")" in the setup menu has been checked, positioning and working speeds will be set by the G-code file and are not displayed.

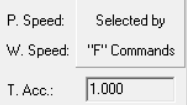

# 3.2 Reduced View

Note

A click on "Extended view" menu provides access to XPS-GCODE editing and displays features.

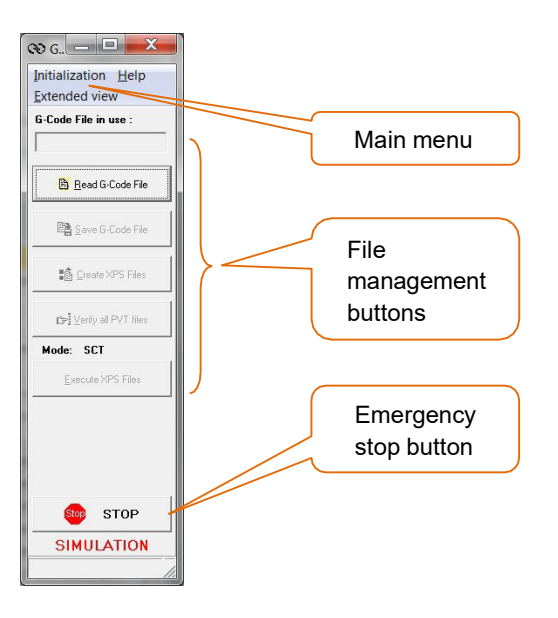

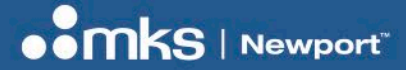

EDH0314En1040-01/25

## User's Manual

# 3.3 Main Menu Description

3.3.1 Files

This menu provides access to basic features such as:

| Edit:              | To read, edit and save any text file through XPS-GCODE editor. |
|--------------------|----------------------------------------------------------------|
| Print G-Code File: | To print the current G-Code file.                              |
| Print TCL File:    | To print the current TCL file.                                 |
| Exit:              | To Quit XPS-GCODE software.                                    |

#### 3.3.2 Initialization

This menu launches XPS stage initialization and group homing sequence.

#### 3.3.3 Setup

This menu allows setting XPS-GCODE parameters with:

XPS IP Address setting:

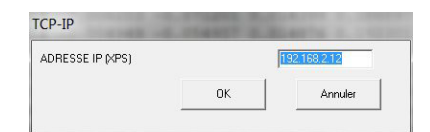

#### **XPS Axes** / G-Code name association:

| Y-Axis   Positioner Name   Z-Axis   Positioner Name   LEFT.Z   Positioner Name MULTI.Z Cancel X Cancel X Cancel X Cancel                                                           |
|----------------------------------------------------------------------------------------------------|
| Note       XPS-GCODE version 3.00 controls 2 or 3 motorized axes which MUST be in a "Multi" type of group.         With a 2-axis configuration, The Z-axis name selection disabled |

# 

#### User's Manual

EDH0314En1040-01/25

G-Code "M" Commands / XPS Output association:

| Command       | GPIOxDO ( | Jutput Numbe | r Active Leve |
|---------------|-----------|--------------|---------------|
| Activate tool | 1 🜲       | 1 🜲          | © 0 C 1       |
| M03 / M05     | 1 🜲       | 2            | © 0 © 1       |
| M04 / M05     | 1 🜲       | 3 🚖          | © 0 C 1       |
| M07 / M09     | 1 🜲       | 4 🜲          | © 0 © 1       |
| M08 / M09     | 1 🜲       | 5 🜲          | 0 0 C 1       |

Default values: are shown in the picture.

Note

Available GPIO ports depend on XPS\_C, Q, D, RL or RL-D type

- M3 and M4 set outputs which are reset by M5.
- M7 and M8 set outputs which are reset by M9.
- XPS outputs are associated with Tool Activation (A) G-Code "M" commands through the outputs window of setup menu.
- Purple color of an indicator corresponds to a level "1" of the XPS output Examples:
- Tool activated (GPIO1.DO1 and level set at 1)

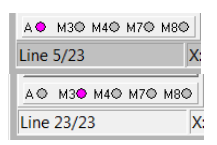

M3 activated (GPIO1.DO2 and level set at 1

| Conversion Mode:           | "SCT", "TCL/PVT" or "XPS Direct"<br>(see <u>Conversion Modes Description</u> chapter for details). |
|----------------------------|----------------------------------------------------------------------------------------------------|
| Positioning Speed:         | To set the default speed for "G0" commands.                                                        |
| Trajectory acceleration:   | To set trajectory acceleration/deceleration for "G1", "G2" and "G3" commands.                      |
| Default Working Speed:     | To set the default speed for "G1", "G2" and "G3" commands.                                         |
| Use Feed Rate codes (F):   | To enable/disable the use of "F" commands (speed on trajectory).                                   |
| Max Angular discontinuity: | To set the discontinuity threshold in trajectories.                                                |
| Angular Step Size:         | To set the angular value of the arc element used in circular parts of trajectories.                |
| Number of Digits for PVT:  | To set the number of digits used in "PVT" files creation.                                          |
| Language:                  | To select the display language (French, English or other).                                         |
| Display:                   | To select the display parameters with:                                                             |

# User's Manual EDH0314En1040-01/25 Number of Displayed Digits: To set the number of digits displayed in the status bar. Sample Rate: To set the XPS position feedback reading period. Background Color: To set the 3DShow tab background color. Zoom (Max & Min) : To set trajectories display zoom limits. Erase Step by Step: To erase the wire frame as soon as it's executed. Parameters values are memorized and reloaded when restarting XPS-GCODE. When using Note XPS-GCODE for the first time, parameters default values are: Positioning Speed: 10 (XPS axes unit/s) Trajectory acceleration: 100 (XPS axes unit/s) Default Working Speed: 1 (XPS axes unit/s) • Max Angular discontinuity: 2 degrees Angular Step Size: 5 degrees Number of Digits: 4 Sample Rate: 100 ms Server TCP-IP: To Enable/Disable TCP-IP control (see chapter 7.0) Server Port: To Select TCP-IP port # (default : 8000)

| TCP-IP SERVER         |      |        |
|-----------------------|------|--------|
| Port used by server : | 8000 |        |
|                       | ОК   | Cancel |

# 3.3.4 Maintenance

This menu allows saving all current files (SCT, TRJ and PVT) into the XPS through the

Save all files command. This is especially critical after file modification.

## 3.3.5 Help

This menu provides information on XPS-GCODE current version with:

About: To display: XPS-GCODE Software version information. XPS MAC address License Key

User's manual: To open this file.

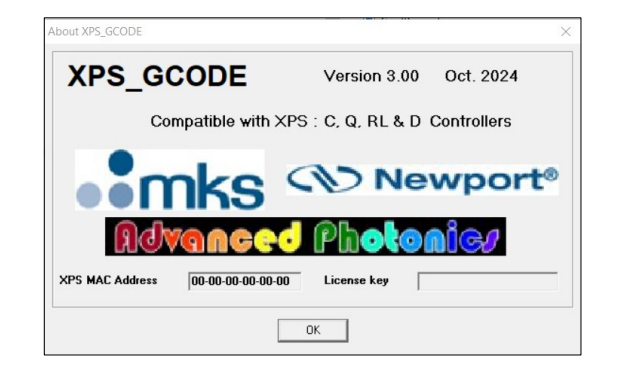

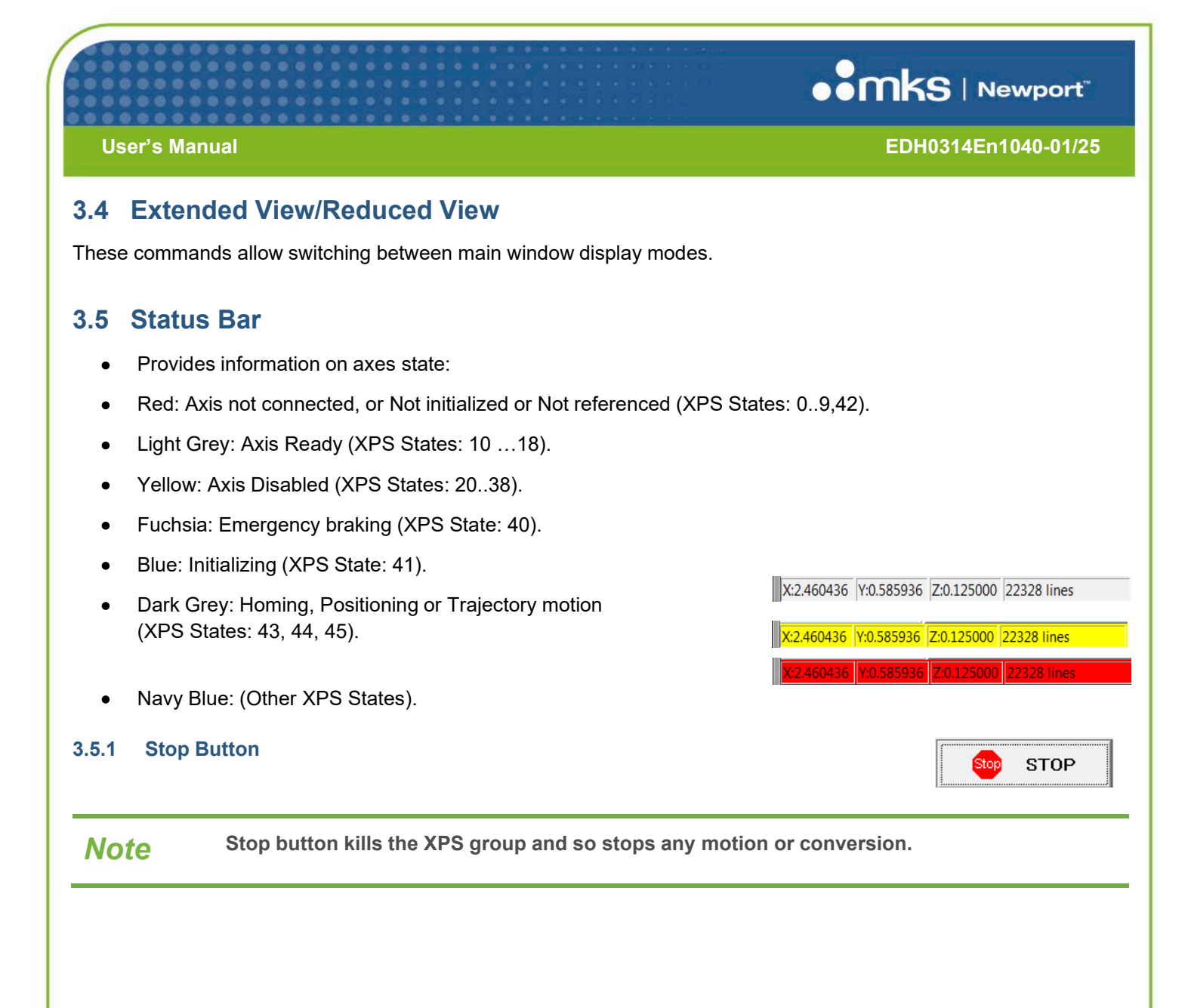

# 4 Simulation Mode

Three conditions are required to access all XPS-GCODE executable features: An established Ethernet communication, correct setting of XPS controller parameters and valid License Key Number.

If one of these conditions is not met, XPS-GCODE will automatically switch to 'SIMULATION" mode with limited features.

| Mode Features                 | Executable | Simulation | Notes for sim. mode        |
|-------------------------------|------------|------------|----------------------------|
| Parameters setting            | Yes        | Yes        | May require restart        |
| XPS controller dialog         | Yes        | No         |                            |
| Reduced/Extended views        | Yes        | Yes        | With a limited command set |
| Reading G-Code files          | Yes        | Yes        |                            |
| "SCT" conversion mode         | Yes        | Yes        |                            |
| "Tcl/Pvt" conversion mode     | Yes        | Yes        |                            |
| "XPS Direct" conversion mode  | Yes        | No         |                            |
| Editing files                 | Yes        | No         |                            |
| "SCT" trajectories display    | Yes        | Yes        |                            |
| Executed trajectories display | Yes        | No         |                            |
| Saving converted files        | Yes        | No         | In PC Computer             |
| TCP-IP Server                 | Yes        | Limited    | No trajectory execution    |
| Status bar information        | Full       | Limited    | File line number only      |

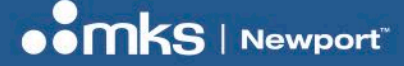

# **5** Conversion Modes Description

**XPS-GCODE** reads, filters (unrecognized commands are ignored) and converts all G-Code file types for up to 3 axes of motion on the Newport XPS controller.

One of the Newport XPS Multi-axis controller's great features is to allow 3-axis trajectory execution while controlling the speed vector. This can be done using "PVT" motion files.

To take full advantage of Newport XPS Multi-axis controller capabilities, XPS-GCODE provides THREE conversion modes which can be selected depending on the G-Code file's content (size, type of motion, etc.). The three modes are named: **"SCT**" mode, **"TCL/PVT**" mode and **'PVT Direct**" mode.

# 5.1 "SCT" Mode

In "SCT" mode, G-Code file conversion is done through 2 steps:

- Line per line conversion into an "SCT" text file.
- Multiple line conversion of the "SCT" file into XPS compatible text files ("TCL" and "PVT").

During conversion, a "TCL" script is created, containing sequentially:

- Tool control (change from "G0" to "G1, G2 or G3" and back) and Output control("M") commands are converted into XPS controller output control commands ("GPIOxSet...").
- Inactive tool motion commands ("G00") are converted into standard single or multi-axis "Relative" motion. ("GroupMoveRelative").
- Active tool commands ("G01, G02 and G03") are converted into corresponding "PVT" trajectories files.
- **Note** In case of an angular discontinuity between consecutive elements higher than the value set in "<u>Setup</u>/Angular discontinuity", the current trajectory will continue but with a "0" speed point.

A change in working speed ("Fx" command) will be included in the trajectory. The TCL script name is always: "GCODE\_Converted.TCL".

After transferring all files ("TCL" and "PVT"s) to the XPS, the "TCL" script can then be launched from XPS-GCODE or from any other program connected to the XPS.

**Note** In SCT mode, all motions in TCL and PVT files are converted in relative mode.

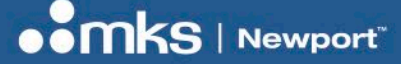

EDH0314En1040-01/25

## 5.2 "TCL/PVT" Mode

Note

G-Code includes two type of tool state:

- Inactivated tool state ("G0" command) with motions executed at default speed.
- Activated tool state ("G1, G2 or G3" commands) with motions executed at feed rate speed.

In "TCL/PVT" mode, G-Code file conversion is done in a single step. XPS\_GCODE analyzes the G-Code file commands and creates **a** '**TCL**'' script sequentially containing three types of XPS commands:

- Change in tool state and Output control ("M") commands are converted into XPS controller output control commands ("GPIOxSet...").
- Inactivated tool motion commands ("G00") are converted in standard single or multi-axis "Relative" or "Absolute" motion. ("GroupMoveRelative...", "GroupMoveAbsolute...").
- Activated tool consecutive commands maintaining angular continuity ("G01,G02 and G03") are converted into corresponding "PVT" trajectories files.

**Note** In case of angular discontinuity between consecutive elements higher than the value set in <u>Setup</u>/Angular discontinuity", the current trajectory ends and a new one is created.

A change in working speed ("Fx" command) will be included in the trajectory. The TCL script name is always: "GCODE\_Converted. TCL"

After transferring all files ("TCL" and "PVT"s) to the XPS, the "TCL" script can then be executed from XPS-GCODE or from any other program connected to the XPS.

# 5.3 "XPS Direct" Mode

In "Direct" mode, the conversion principle is similar as in "TCL/PVT" mode. However, each converted XPS command (Tool control, Absolute or relative move and output control) and Trajectories ("PVT" files) are executed immediately.

**Note** No TCL is created and only one "temporary" trajectory is loaded in the XPS and executed immediately.

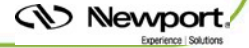

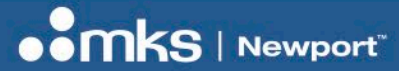

EDH0314En1040-01/25

# 5.4 Conversion Modes Comparison

| Mode       | Advantages                                     | Limits                                          |
|------------|------------------------------------------------|-------------------------------------------------|
| SCT        | SCT file creation allows:                      | May take a little bit longer due to the 2 steps |
|            | Keeps an image of the converted file           | Relatively large trajectories                   |
|            | Compatible with 3rd party software GOL3D       | (more difficult to troubleshoot/modify)         |
|            | 3D display (option)                            |                                                 |
|            | Can be re-launched from XPS                    |                                                 |
|            | Allows verification before execution           |                                                 |
| TCL/PVT    | Multiple shorter trajectories                  | No image of the trajectory                      |
|            | (easier to troubleshoot/modify)                |                                                 |
|            | Can be re-launched from XPSAllows verification |                                                 |
|            | before execution                               |                                                 |
|            |                                                |                                                 |
| XPS Direct | Faster                                         | No verification before execution.               |
|            |                                                | Cannot be re-launched from XPS.                 |

# 5.5 Conversion Errors

In case of incoherence in G-Code file arc definition an error message will be displayed.

| XPS_GCODE.exe                        |  |  |
|--------------------------------------|--|--|
| Incoherence in G-Code file, line : 6 |  |  |
|                                      |  |  |
|                                      |  |  |
| Ok I                                 |  |  |
|                                      |  |  |

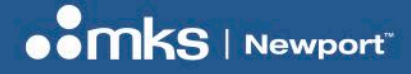

# 6 Using XPS-GCODE

# 6.1 XPS Address in XPS-GCODE

In the case of an incorrect TCP/IP address setting, XPS-GCODE displays an error message.

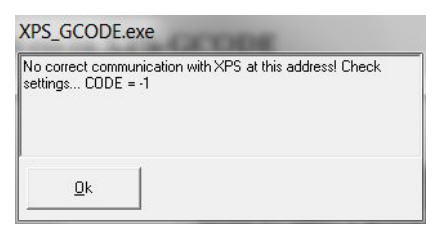

After error acknowledgment, XPS-GCODE automatically starts in "SIMULATION" mode.

In "Extended View" select "XPS Address" command of the "Setup" menu.

| les | Initialization                                                               | Maintenance                                         | Setup | Help | Reduced view |                                                      |
|-----|------------------------------------------------------------------------------|-----------------------------------------------------|-------|------|--------------|------------------------------------------------------|
| C   | XPS Address                                                                  | s                                                   |       | SCT  | Show 3D      |                                                      |
|     | Axes<br>Outputs<br>Conversion<br>Positionning<br>Trajectory a<br>Default Woi | Mode<br>g speed<br>cceleration<br>rking speed<br>es | •     |      |              | P. Speed: 5.000<br>W. Speed: 4.000<br>T. Acc.: 1.000 |
| -   | Max angula<br>Angular Ste<br>Nb Digits<br>Language                           | r discontuinity<br>p Size                           | •     |      |              |                                                      |
| E   | xecute XPS Files                                                             |                                                     |       |      |              | ৰ <b>া</b> য় <u>D</u> elete a line                  |
|     |                                                                              |                                                     |       |      |              | 🖗 🛆 da líne                                          |
|     |                                                                              |                                                     |       |      |              | Dr Inseit a Ine                                      |
| (   | о STOP                                                                       |                                                     |       |      |              | 🔄 Modify a line                                      |
| D M | 30 M40 M70 M                                                                 | 80                                                  |       |      |              |                                                      |

Enter the current XPS address.

| IP ADDRESS (XPS) |    | 192.168.2.12 |
|------------------|----|--------------|
|                  | ок | Cancel       |

Then exit and re-launch XPS-GCODE software (to memorized parameters).

|                                   | anual                                                                    | EDH0314En1040-01/25                                                                                                    |
|-----------------------------------|--------------------------------------------------------------------------|----------------------------------------------------------------------------------------------------|
| .2 Axes                           | configuration                                                            |                                                                                                    |
| Note                              | XPS-GCODE requires th containing 3 axes.                                 | ne XPS to be configured with (at least) one "multi" type of group                                                                                                    |
| a "multi" 3-                      | axis group is not detected, an                                           | error message appears. Consult the XPS User's Manual for group setting                                                                                                    |
| -                                 | <b>3 1</b> <i>i</i>                                                      | XPS_GCODE.exe                                                                                                    |
|                                   |                                                                          | evr-s not set with a Jaxes "multi-group                                                                                                    |
|                                   |                                                                          | <u>k</u>                                                                                                    |
| Note                              | When using XPS-GCOD<br>appears, XPS axes grou<br>contain several "multi" | E for the first time with an XPS, even though no error message up and positioner names must be set in XPS- GCODE. (XPS may groups…).                                                                                                    |
| o do so pro                       | ceed as follows:                                                         |                                                                                                    |
| <ul> <li>Selection</li> </ul>     | t "Extended View" to access                                              | the "Setup/Axes" command of the "Setup"menu.                                                                                                    |
| <ul> <li>In the lists.</li> </ul> | newly opened window, select<br>Fhen click " <mark>Ok</mark> ".           | the desired group name and axis names in the corresponding drop-down                                                                                                    |
|                                   |                                                                          |                                                                                                    |
| Note                              | Axes color matches arro                                                  | ow color in the 3D show tab.                                                                                                    |
| Note                              | Axes color matches arro                                                  | ow color in the 3D show tab.                                                                                                    |
| Note                              | Axes color matches arro                                                  | ∞ Axes Configuration                                                                                                    |
| Note                              | Axes color matches arro                                                  | ow color in the 3D show tab.<br>State Axes Configuration ■ ■ X Axes Configuration                                                                                                    |
| Note                              | Axes color matches arro                                                  | The second second secon |
| Note                              | Axes color matches arro                                                  | Axes Configuration  Axis  Positioner Name  EFTX  Axis  YAxis                                                                                                    |
| Note                              | Axes color matches arro                                                  | Axes Configuration                                                                                                    |
| Note                              | Axes color matches arro                                                  | Axes Configuration                                                                                                    |
| Note                              | Axes color matches arro                                                  | Axes Configuration                                                                                                    |
| Note                              | Axes color matches arro                                                  | Axes Configuration                                                                                                    |
| Note                              | Axes color matches arro                                                  | Source     Source     Source     Source     Source     Source     Source                                                                                                    |
| Note                              | Axes color matches arro                                                  | Axes Configuration     Positioner Name     Positioner Name     EFT.Z     Y Cancel     Y Cancel                                                                                                    |
| Note                              | Axes color matches arr                                                   | Axes Configuration     Positioner Name        Z-Axis     Positioner Name        EFT.Z     Cancel     V Cancel                                                                                                    |
| Note                              | Axes color matches arr                                                   | Axes Configuration     Y-Axis   Positioner Name   LEFT.Y     Z-Axis   Cancel   V OK                                                                                                    |

| User's Ma | anual                                                    | EDH0314En1040-01/25 |
|-----------|----------------------------------------------------------|---------------------|
| Note      | In case of incorrect axis number setting, an error messa | age is displayed.   |
|           | XPS_GCODE       Axis Name Error       OK                 |                     |

# 6.3 XPS Stages Initialization

To be able to be controlled, all 3 axes need to be initialized. If XPS axes are not initialized, XPS-GCODE status bar color turns red indicating the need for initialization which can be done by clicking on "**Initialization**" in the main menu.

# Warning

Ensure that stages are not obstructed and can move freely before launching initialization.

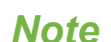

The initialization sequence depends on an XPS parameter setting (together at the same time or one after the other, consult XPS user's manual for more information).

During initialization, the status bar displays "Initialization in Progress".

After completion, the status bar color is set to light grey.

# 6.4 Basic Use

Although XPS-GCODE also offers advanced features such as editing G-Code and converted files, XPS trajectory file verification and Trajectories display, basic use requires only 2 or 3-step processes: <u>Loading</u> and <u>Direct Execution</u> steps or <u>Loading</u>, <u>Converting</u>, and <u>Executing XPS Files</u> steps.

#### 6.4.1 Setting Parameters

Prior to reading and converting G-Code files, various parameters must be set. These are located in the "Setup" menu accessible in the "extended view" mode: Positioning speed, Trajectory acceleration, Default working speed, Use "F" codes, Maximum angular discontinuity and Angular step size. See <u>Setup</u> chapters for details.

| 6.4.2 Loading a G                       | G-Code File<br>bde File" to open the file<br>to open the file<br>to open | file selection window, and then select Open ook in: GCODE GCODE GC                                                                              | the file (".nc").                                |
|-----------------------------------------|----------------------------------------------------------------------------------------------------|----------------------------------------------------------------------------------------------------|--------------------------------------------------|
| Note Def                                | Code Converter for         Files Initialization M         G-Code File in use :         Alien Face lent.nc         Elect G-Code File         Beed G-Code File         Beed G-Code File         Elect G-Code File         Beed G-Code File         Beed G-Code File         Beed G-Code File         Beed G-Code File         Beed G-Code File         Beed G-Code File         Mode:       XPS Direct         Execute XPS Files         Block/block       Whole file         Next       Abort         STOP       A& M3@ M4@ M7@ M6@         A@ M3@ M4@ M7@ M6@       102 Lings                                                                                                    | directory: C//XPS_Code/GCODE<br>aintenance Setup Help Reduced view<br>GCode PVT Show 30<br>[This file was created automatically using CamBan ]<br>[This file was created automatically using CamBan ]<br>[This file was created automatical using CamBan ]<br>[This file was created automatical using CamBan ]<br>[This file was created automatical using CamBan ]<br>[This file was created automatical using CamBan ]<br>[This file was created automatical using CamBan ]<br>[This f | P. Speed: 5000<br>W. Speed: 4000<br>T. Acc: 1000 |
| Selected G-Code file<br><b>Note</b> Thi | is displayed in the e                                                                                                    | ditor window.<br>Code File" and "Create XPS files" t                                                                                                    | outtons.                                         |

#### **User's Manual**

Note

EDH0314En1040-01/25

#### 6.4.3 Direct Execution

"XPS Direct" <u>Conversion Modes Description</u> is part of the 2-step process allowing simultaneous G-Code file "block" conversion and execution.

See XPS Files Generation chapter for details

X S G-Code Converter for Newport XPS Controller Files Initialization Maintenance Setup Help Reduced view G-Code PVT Show 3D G-Code File in use : (This file was created automatically using CamBam.) (http://www.brusselsprout.org/CAMBAM.) (11/29/2008.1:11:14.PM.) 5.000 Alien Face lent.nc P. Speed: 4.000 W. Speed: (T0:0.001) G20 G90 G64 Read G-Code File T. Acc.: 1.000 
 664
 600 20125
 (MOPPhotie\_2)

 (MOPPhotie\_2)
 (T0:0.001)
 M05 T0

 M05 T0
 600 ×0.299635 Y-2.672109
 600 F1 2.0.001

 601 F1 2.0.001
 601 F1 2.0.001
 600 ×0.24283

 600 ×0.281184 Y-0.761984
 600 ×0.261184 Y-0.761984
 603 F0 3.20.090095 Y-0.9533
 Save G-Code File 401 F1 2-0.001 G03 F0.3 %0.090095 Y-0.953059 I-0.022534 J-0.168553 G00 2%0.25 G00 X-0.324529 Y-0.753101 G01 F1 2-0.001 G02 F0.3 % 0.132217 Y-0.945379 I0.022666 J-0.169545 G00 Z0 125 G00 X-0.12517 Y-0.945379 I0.022666 J-0.169545 Mode: XPS Direct Execute XPS Files 📬 Delete a line G00 X-0.475024 Y0.265282 G01 F1 Z-0.001 G02 F0.3 X-0.600539 Y0.198916 I-0.145025 J0.122407  $\begin{array}{c} 602 \pm 70.3 \times 0.600539 \ \mbox{vol}{0} 1 89316 \ \mbox{l}{0} 1 45025 \ \mbox{J}{0} 1 122 \\ 602 \times 0.8867 \ \mbox{vol}{0} 210.4824 \ \mbox{l}{0} 1.0 \ \mbox{s} 655 \ \mbox{J}{0} 1 838 \\ 602 \times 1.17323 \ \mbox{vol}{0} 343422 \ \mbox{l}{0} 452748 \ \mbox{J}{1} 7.21514 \\ 602 \times 1.47307 \ \mbox{vol}{0} 343422 \ \mbox{l}{0} 45555 \ \mbox{J}{0} 83245 \\ 602 \times 1.78868 \ \mbox{vol}{0} 855145 \ \mbox{l}{0} 6555 \ \mbox{J}{0} 83245 \\ 602 \times 1.78833 \ \mbox{vol}{1} 1 6559 \ \mbox{l}{0} 453952 \ \mbox{J}{0} 283245 \\ 602 \times 1.784333 \ \mbox{vol}{1} 1 6559 \ \mbox{l}{0} 43952 \ \mbox{J}{0} 283245 \\ 602 \times 1.78474 \ \mbox{vol}{1} 285138 \ \mbox{l}{0} 0.00457 \ \mbox{J}{0} 200058 \\ 602 \times 1.78474 \ \mbox{vol}{1} 285138 \ \mbox{l}{0} 0.243525 \ \mbox{J}{0} 1 97547 \\ 603 \times 1.587295 \ \mbox{vol}{1} 397777 \ \mbox{J}{0} 0.00073 \ \mbox{J}{0} 0.00045 \\ 602 \times 1.41952 \ \mbox{vol}{1} 1 0.64552 \ \mbox{J}{0} 0.00452 \\ 602 \times 1.41952 \ \mbox{vol}{1} 1 0.00073 \ \mbox{J}{0} 0.00045 \\ 602 \times 1.41952 \ \mbox{vol}{1} 1 0.00073 \ \mbox{J}{0} 0.00045 \\ 602 \times 1.41952 \ \mbox{vol}{1} 1 0.00073 \ \mbox{J}{0} 0.00045 \\ 602 \times 1.41952 \ \mbox{vol}{1} 1 0.00073 \ \mbox{J}{0} 0.00045 \\ 602 \times 1.41952 \ \mbox{vol}{1} 1 0.00073 \ \mbox{J}{0} 0.00045 \\ 602 \times 1.41952 \ \mbox{vol}{1} 1 0.00073 \ \mbox{J}{0} 0.00045 \\ 602 \times 1.41952 \ \mbox{vol}{1} 1 0.00073 \ \mbox{J}{0} 0.00045 \\ 602 \times 1.41952 \ \mbox{vol}{1} 1 0.00073 \ \mbox{J}{0} 0.00045 \\ 602 \times 1.41952 \ \mbox{vol}{1} 1 0.00073 \ \mbox{J}{0} 0.00045 \\ 602 \times 1.41952 \ \mbox{vol}{1} 1 0.00073 \ \mbox{vol}{1} 0.54552 \\ 602 \times 1.41952 \ \mbox{vol}{1} 0.00073 \ \mbox{vol}{1} 0.54552 \ \mbox{vol}{1} 0.54552 \ \mbox{vol}{1} 0.54552 \ \mbox{vol}{1} 0.54552 \ \mbox{vol}{1} 0.54552 \ \mbox{vol}{1} 0.54552 \ \mbox{vol}{1} 0.54552 \ \mbox{vol}{1} 0.54552 \ \mbox{vol}{1} 0.54552 \ \mbox{vol}{1} 0.54552 \ \mbox{vol}{1} 0.555 \ \mbox{vol}{1} 0.555 \ \mbox{vol}{1} 0.555 \ \mbox{vol}{1} 0.555 \ \mbox{vol}{1} 0.555 \ \mbox{vol}{1} 0.555 \ \mbox{vol}{1} 0.555 \ \mbox{vol}{1} 0.555 \ \mbox{vol}{1} 0.555 \ \mbox{vol}{1} 0.555 \$ Block/block 🖗 Add a line Whole file 🕼 Insert a line STOP 付 Modify a line Stop AO M3O M4O M7O M8O 102 lines

To launch this step, proceed as follows:

- Select the execution mode: "Block/Block" or "Whole File".
- Then click on "Execute XPS Files" to launch the execution.
- In "Block/Block" mode, the first block will be converted and executed while the conversion of the next block starts.
- When both tasks are completed, "Next" button allows execution of the converted block and conversion of the next one.
- In "Whole File" mode, each block is executed as soon as it is converted.
- "Abort" button stops the current process.

**Note** Execution mode "Block/Block" or "Whole File" can be changed during process execution.

EDH0314En1040-01/25

During conversion, status bar displays the number of the first line of the block being converted and the total number of lines.

In extended view mode, the display area provides the following information:

- G-Code file tab: the current block will be highlighted during execution.
- 3D Display shows the current block frame and the executed trajectory (see Trajectories Display chapter).

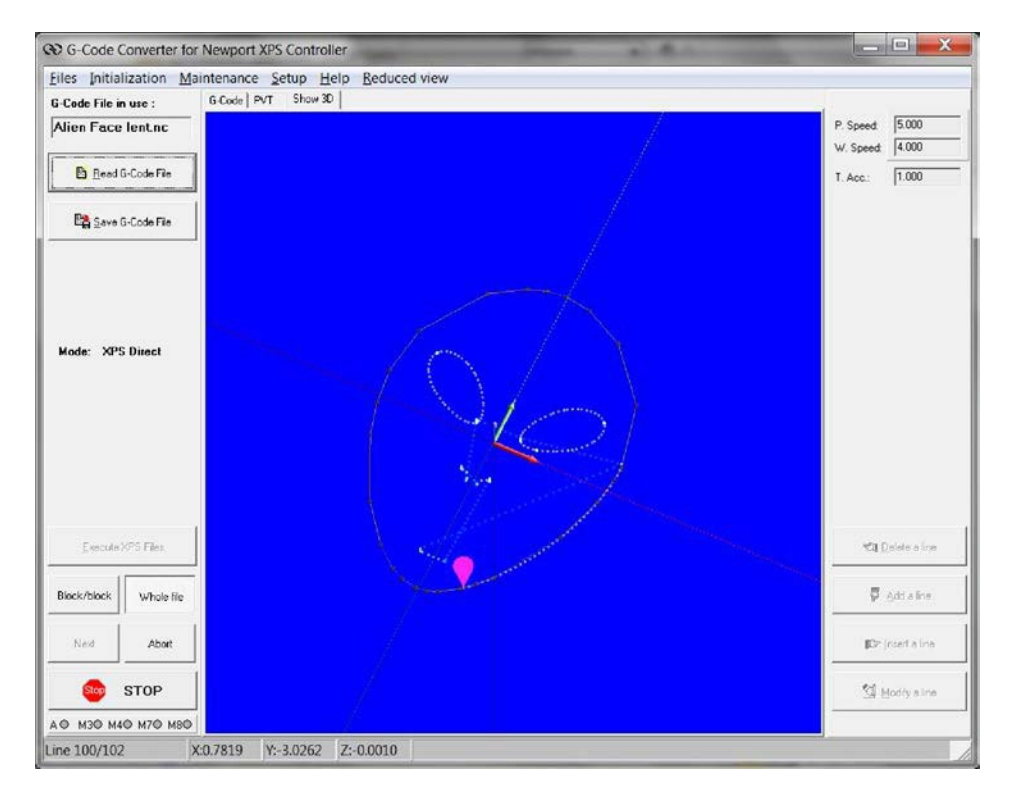

#### 6.4.4 Converting

Note

"SCT" and "TCL/PVT" <u>Conversion Modes</u> are part of the 3-step process allowing display, editing and saving converted files before launching the execution.

To create converted files, proceed as follows;

Click on "Create XPS Files" to launch the conversion.

Status bar displays several messages indicating on-going conversion steps (including line number).

| and 5 PVT Files cre | ated |  |
|---------------------|------|--|
|                     |      |  |

Wait until a message announces the end of conversion and provides information on how many files have been created.

> Type and number of files created depends on the conversion mode. See <u>XPS Files</u> <u>Generation</u> for details.

Display area tabs show the created files: TCL and PVT files (if any).

EDH0314En1040-01/25

#### If several PVT files are created, selection is done by the drop down menu (upper right corner of the display area):

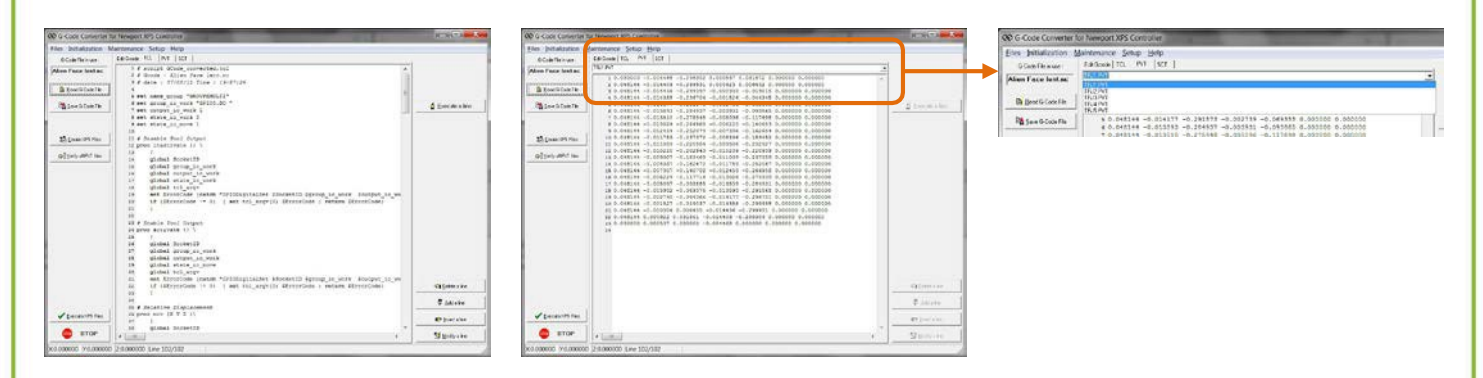

or

#### 3D Show tab can display either the converted:

#### Trajectory (SCT mode)

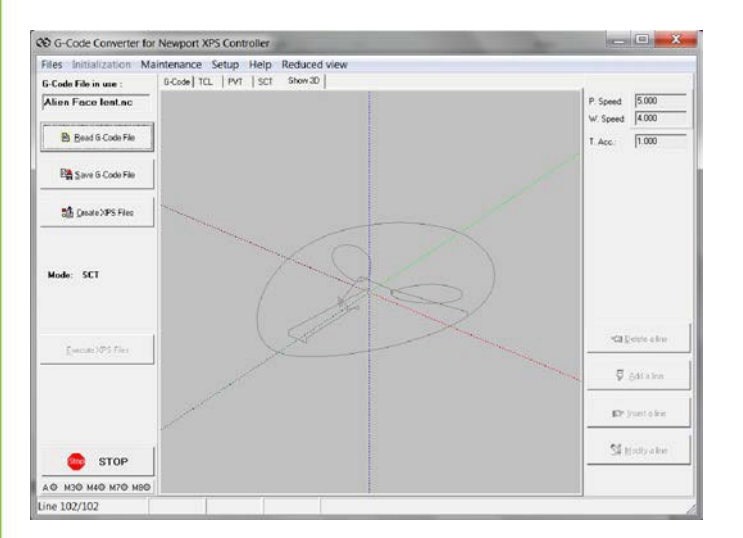

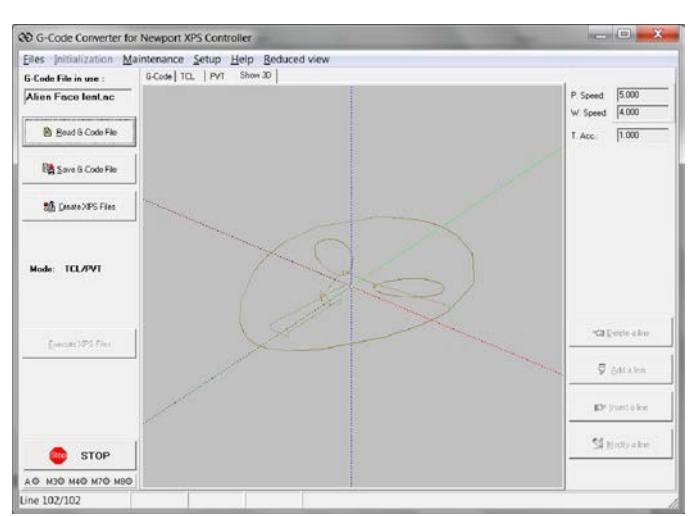

Wire frame (TCL/PVT mode)

After conversion "Verify All PVT files" and "Execute XPS Files" buttons are enabled.

**Note** Number of elements in a trajectory file is limited to 500000.

#### 6.4.5 Verifying XPS Files

Click on "Verify all PVT files" to verify the compatibility of the converted files with the XPS axes parameters (Range, speed. Acceleration, etc...).

If compatible, a message informs the user that all PVT files have been checked successfully and the files can be executed by the XPS controller.

| XPS_GCODE.exe                       |  |
|-------------------------------------|--|
| 5 "PVT" files successfully Verified |  |
|                                     |  |

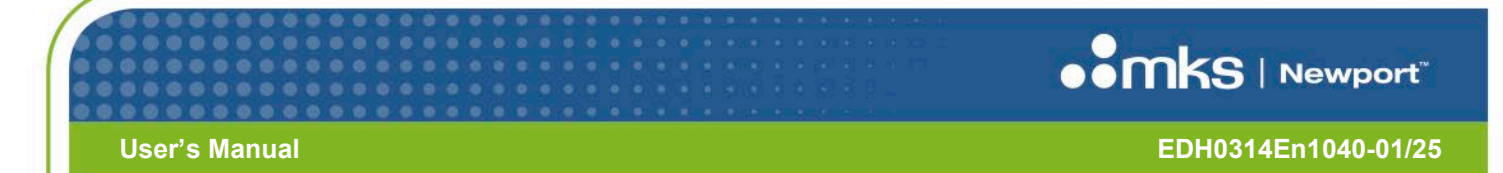

In case of incompatibility, a new window appears providing information on:

- Trajectory number (TRJx.PVT)
- XPS reported error number and description
- For each axis: Min and Max position, Max Velocity and Max acceleration with:
  - Extrema : Trajectory extremes values
  - o Limit: XPS Axes parameters.

| IBJLEVI   |      | Elfor-631 A | cceleration on trajectory I | s (dio big |                      |
|-----------|------|-------------|-----------------------------|------------|----------------------|
| Axis      | Code | Min. Pos.   | Max. Pos.                   | Max. Vel.  | Max. Acc.            |
| ×Extrema  | 0    | 19.6380     | 21.9562                     | 4.0153     | 36063.6000 ERROR !!! |
| X Limit   | 0    | -154.0000   | 154.0000                    | 250.0000   | 500.0000             |
| YExtrema  | 0    | 18.8138     | 20.9965                     | 4.0137     | 36608.1000 ERROR !!! |
| Y Limit   | 0    | -154.0000   | 154.0000                    | 250.0000   | 500.0000             |
| Z Extrema | 0    | 0.0000      | 0.0000                      | 0.0000     | 0.0000               |
| Z Limit   | 0    | -154.0000   | 154.0000                    | 250.0000   | 500.0000             |

The trajectory value exceeding the corresponding axis parameter is highlighted by an "ERROR !!!" message

The "Next" button allows verifying other trajectories (if the G-code conversion created more than one). The "Cancel" button exits the verification mode.

#### **TROUBLESHOOTING:**

- In case of Min and Max position error:
  - o Verify the G-code file to ensure the size of the expected work fits within the stage mechanical limits
  - Change the starting point to re-center the work.
- In case of Max velocity error:
  - o If G-code "F" commands are not used, reduce the Working speed parameter
  - o If G-code "F" commands are used, modify the G-code file.
- In case of Max acceleration error:
  - Reduce the Trajectory acceleration parameter
  - o If G-code "F" commands are not used, reduce the Working speed parameter

If G-code "F" commands are used, modify the G-code file.

This means that a too high velocity is requested on too short of a move.

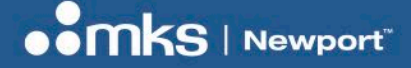

EDH0314En1040-01/25

#### 6.4.6 Executing XPS Files

This is the 3<sup>rd</sup> step of "SCT" and "TCL/PVT" <u>Conversion Mode</u> processes.

After conversion, click on "Execute XPS Files" to launch "TCL" and "PVT" filesexecution.

During execution, the status bar displays:

| A © M3© M4© M7© M8© |            | ٠ III      |              |                         |  |
|---------------------|------------|------------|--------------|-------------------------|--|
| X:2.460436          | Y:0.585936 | Z:0.125000 | Line 102/102 | Run GCode_Converted.TCL |  |

In extended view mode, the display area provides the following information:

3D Display shows converted trajectory and executed trajectory (see Trajectories Display chapter).

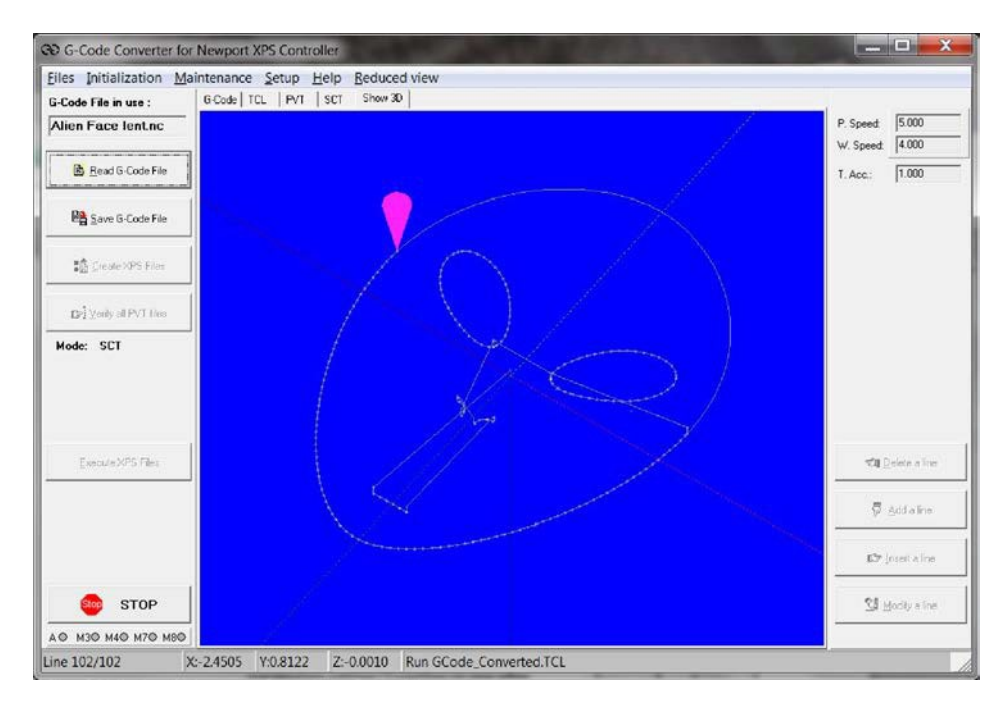

Upon completion, a window notifies the user of the TCL execution result code (0 = NO error).

| XPS_GCODE.exe                            |  |
|------------------------------------------|--|
| Script Executed<br>Result : 0<br>-> D.K. |  |
| <u>k</u>                                 |  |

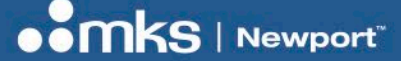

EDH0314En1040-01/25

# 6.5 G7-Code Files Edition

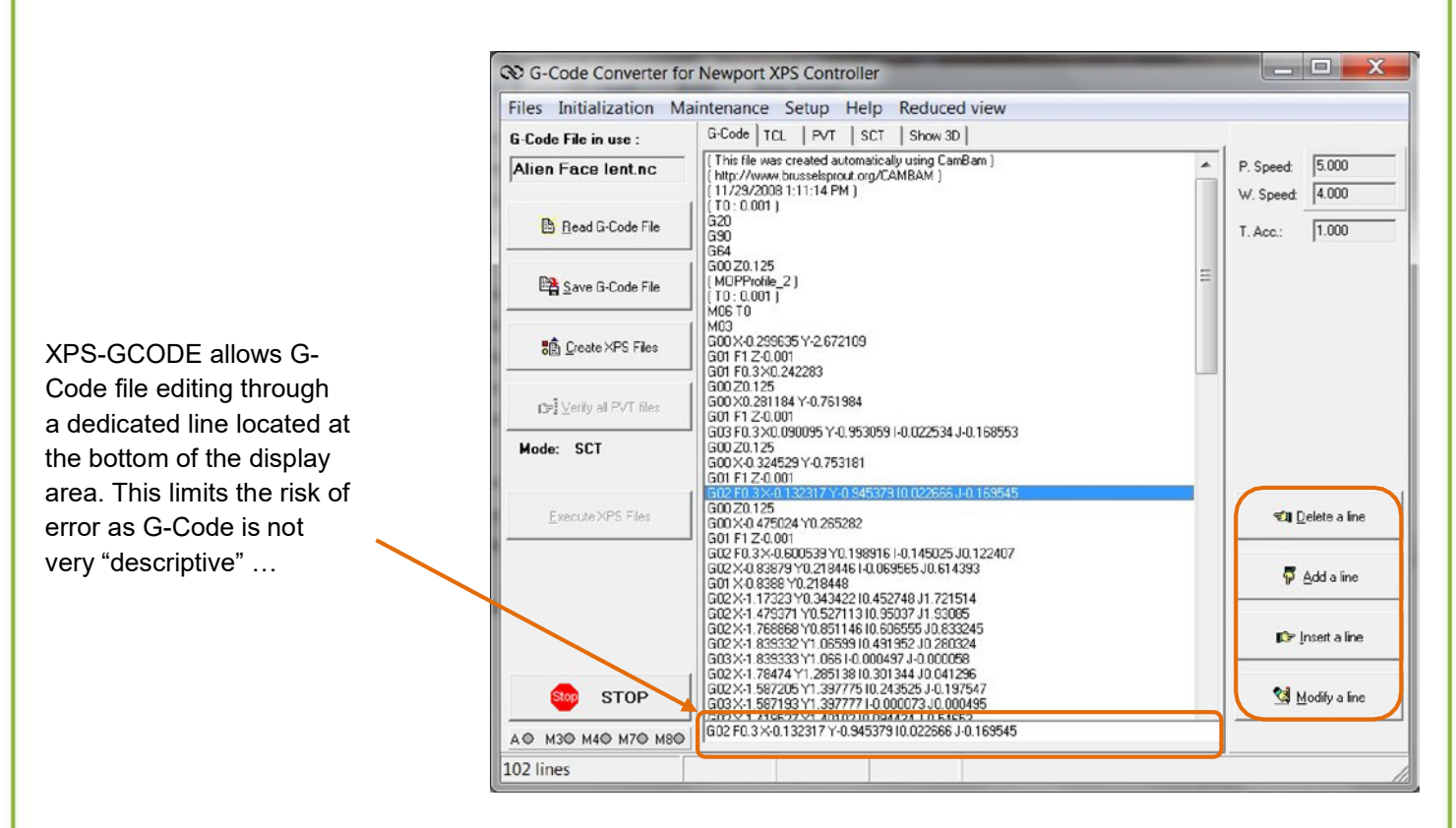

XPS-GCODE allows: deleting, adding, modifying and inserting a line through four buttons as described below:

- **Deleting a line:** In the G-Code display area, click on the line to be deleted. This line is highlighted in the list and copied in the editing line. Then click "Delete a line" button.
- Adding a line: Prepare the line to be added in the editing line, then click "Add aline" button, the line is added at the end of the file.
- **Inserting a line:** In the G-Code display area, click on the line immediately below the point of insertion. This line is highlighted in the list and copied to the editing line where you can modify it, to prepare the line you want to insert.

Then click "Insert a line" button to insert it above the highlighted line in the list.

Modifying a line: In the G-Code display area, click on the line to be modified. This line is highlighted in the list and copied in the editing line where you can modify it. Then click "Modify a line" button to replace the highlighted line.

After modification, a G-Code file must be saved by clicking "Save G-Code file" button before Note starting conversion.

6.6 Converted Files Edition

User's Manual

After conversion, all converted files (SCT, TCL and PVT) are "text" files. XPS-GCODE allows editing by directly modifying them in the display area.

Select the corresponding tab (SCT, TCL or  $\ensuremath{\mathsf{PVT}}\xspace)$  to access the desired file.

After modification, user will be prompted to save the modified file(s)

# 6.7 Trajectories Display

# 6.7.1 Display Control

Note

3D Display area is controlled by the mouse:

- Left click and drag: 3D display rotation.
- Right click and drag: 3D display translation.
- Scroll: Zoom.
- Left double click shows the extended menu allowing display control with:
  - Erase displayed trajectories and skeletons.
  - Draw SCT trajectory ("Sct" mode only).
  - Center display to 0,0,0 or current position or selected position
  - Extend Z axis zoom (x10).
  - o Set Nodes (points between trajectory elements) size.
  - o Set Axes Arrows size (X=Red, Y=Blue, Z=Green).
  - Set Cone size (representing current stage position during trajectory execution, Green ="G0", Red = "G1").

Erase Wire Frame Draw SCT Center on current position

Erase Executed Trajectories Erase SCT Trajectory

Center on (0,0,0) Zoom Z x 10

XY 2D Display

Node size Arrows size Cone size

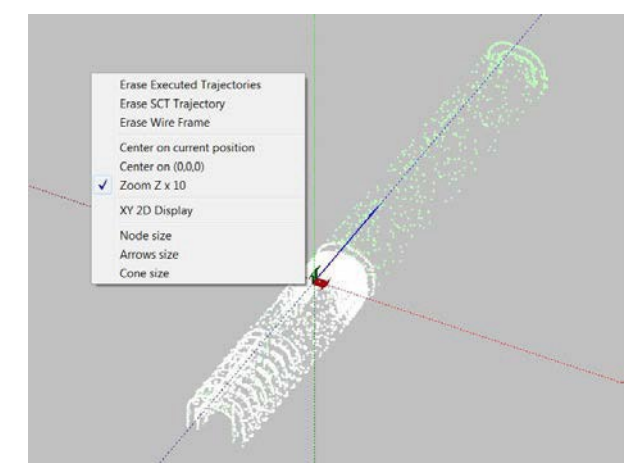

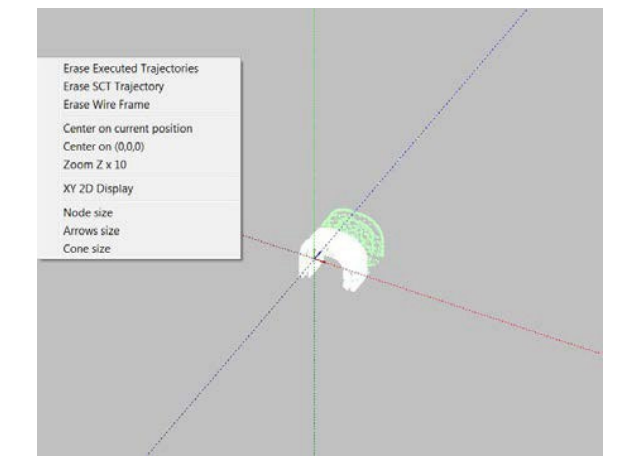

No

GC\_EXEC.exe

Yes

TRJ1.PVT modified. Save-it ?

| User's Ma | anual                                                                                                    | EDH0314En1040-01/25      |
|-----------|----------------------------------------------------------------------------------------------------|--------------------------|
| Note      | Background color can be set through Setup main menu<br>Axes arrows colors and sized are displayed at the botton | (display command).<br>m. |
|           | Axes Arrows Colors: X-Red Y-Blue Z-Green                                                                        | Arrows Size 1.000        |

#### 6.7.2 General Information

Depending on the conversion mode, the main window display area provides information on conversion results through different tabs.

Note

All converted files (SCT, TCL and PVT) are in a "text" file format.

Frames and Trajectories display as follows:

| Mode      | Action               | Listing tabs                                                                      | Display tab                                                                                                    |
|-----------|----------------------|-----------------------------------------------------------------------------------|----------------------------------------------------------------------------------------------------|
| SCT       | Conversion           | Creation of SCT, TCL and PVT                                                      | Theoretical trajectory display (through mouse right click/display SCT command) during and after XPS files creation |
|           | Execution            | -                                                                                 | Real time executed trajectory display                                                                              |
| TCL/PVT   | Conversion           | Creation of TCL andPVT                                                            | Momentary display of converted block skeleton                                                                      |
|           | Execution            |                                                                                   | Real time executed trajectory display                                                                              |
| XPSDirect | Conversion/Execution | The first line of the current block<br>being converted/executed is<br>highlighted | Converted block skeleton and real time executed trajectory display                                                 |

**Note** XPS direct mode offers the possibility of executing the file "block by block" (see <u>Direct</u> <u>Execution</u> chapter.

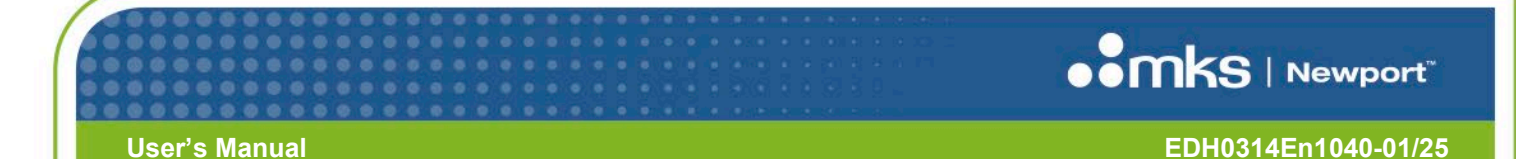

# 6.8 SCT Mode

GO G-Code Converter for Newport XPS Controller Eiles Initialization Maintenance Setup Help Reduced view G-Code | TCL | PVT | SCT Show 30 G-Code File in use : 5.000 Alien Face lent.nc w/. Speed: 4.000 Bead G-Code File T. Acc.: 1.000 Save G-Code File t∰ ⊆reate>0PS Files Del Verily all PVT free Mode: SCT Execute XPS Files VII Delete a line C Addates Cr inset a line STOP VI Modily a line AO M30 M40 M70 M80 X:-2.4505 Y:0.8122 Z:-0.0010 Run GCode\_Converted.TCL Line 102/102

In this mode, as the whole G-Code file has been converted into an "SCT" file, it is possible to visualize the trajectory before execution.

A mouse right click on the "Show 3D" tab displays the trajectory from the newly created "SCT" file.

During execution, the stages' encoder position feedback are used to draw the actualtrajectory executed by the stages.

A cone appears indicating the current position of the stages. The cone color indicates the state of the XPS output associated with the G-Code "G0" and "G1" commands:

- Green: "G0"
- Red: "G1"

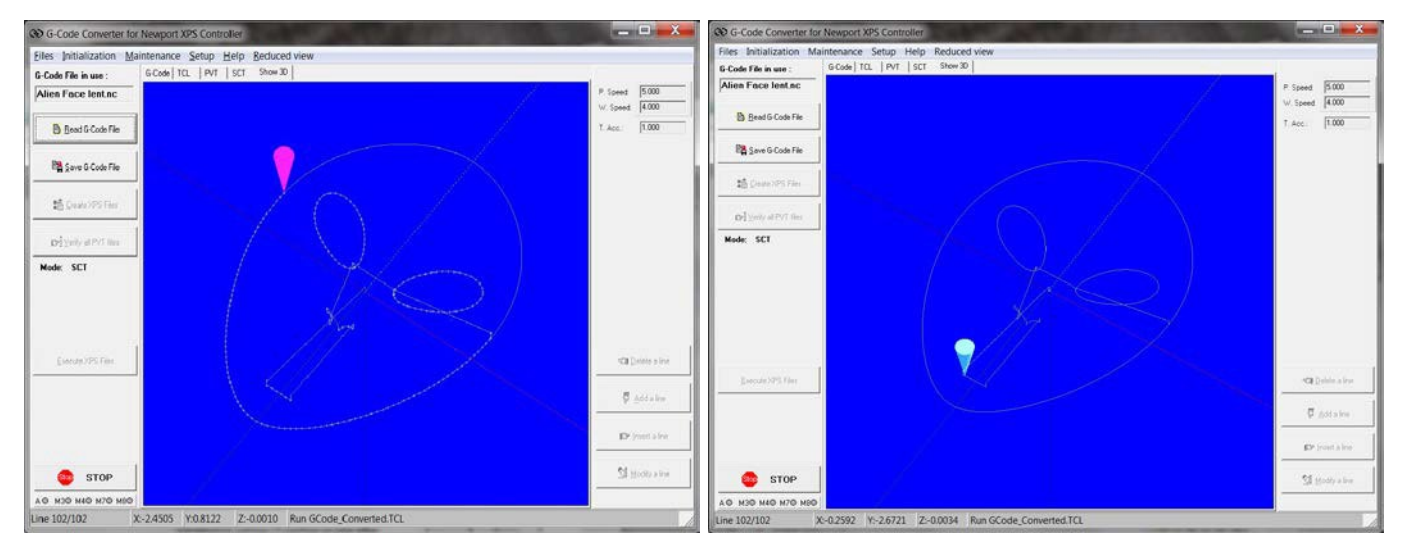

Note

Executed trajectory is represented by dots. Distance between dots depends on trajectory speed, sampling rate and available Windows resources. Changing the 3D display with the mouse will interrupt the drawing process and may result in missing dots. However the executed trajectory is correct.

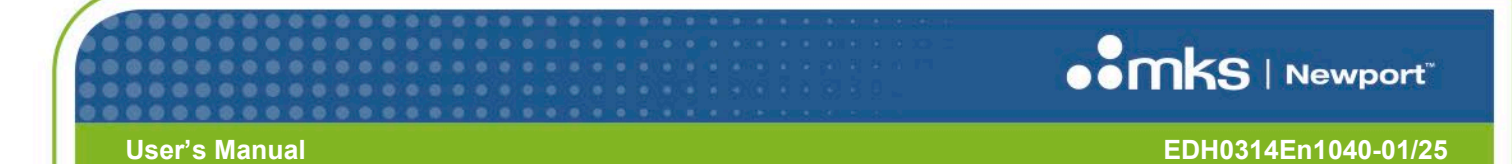

# 6.9 TCL/PVT Mode

In this mode, as the whole G-Code file is converted into a TCL and several PVT files, at the end of conversion, the trajectory wire frame is automatically displayed in the 3D show tab.

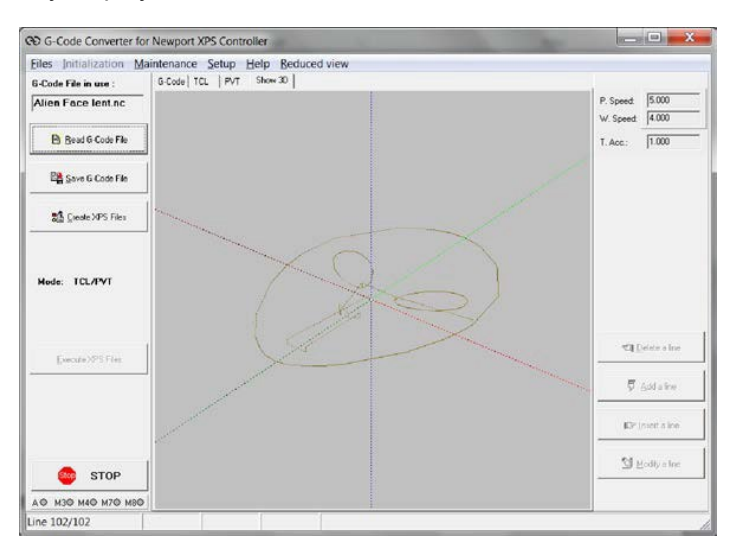

During execution, the stages' encoder position feedbacks are used to draw the actual trajectory executed by the stages.

A cone appears indicating the current position of the stages. The color indicates the state of the XPS output associated with the G-Code "G0" and "G1" command:

- Green: "G0"
- Red : "G1"

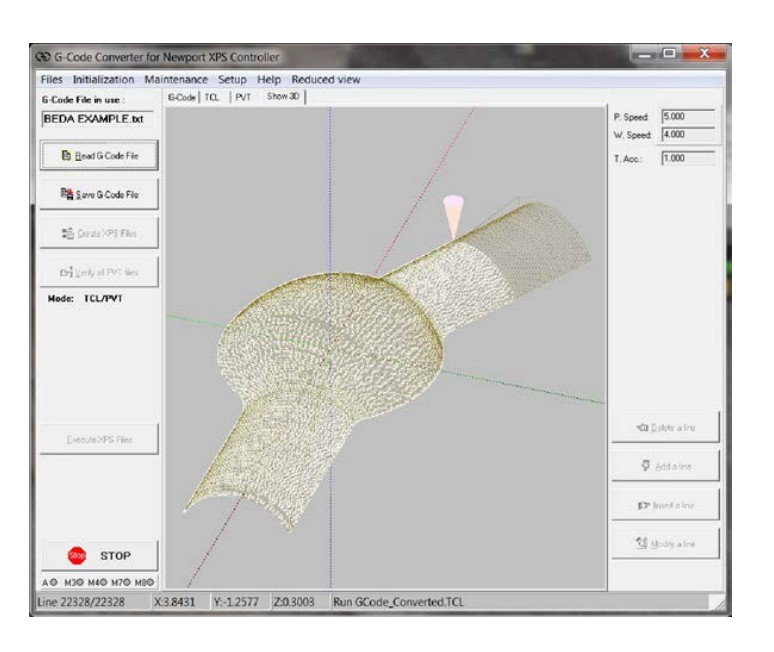

# Note

Executed trajectory is represented by dots. Distance between dots depends on trajectory speed, sampling rate and available Windows resources. Changing the 3D display with the mouse will interrupt the drawing process and may result in missing dots. However, the executed trajectory is correct.

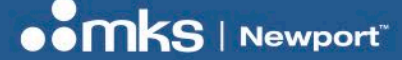

# 6.10 XPS Direct Mode

In this mode, as the G-Code file is converted "block by block", it is not possible to visualize the whole trajectory before execution.

However, the most recent converted block frame is displayed just before execution.

During execution, the stages' encoder position feedbacks are used to draw the actual trajectory executed by the stages.

A cone appears indicating the current position of the stages. The color indicates the state of the XPS output associated with the G-Code "G0" and "G1" command:

- Green: "G0"
- Red: "G1"

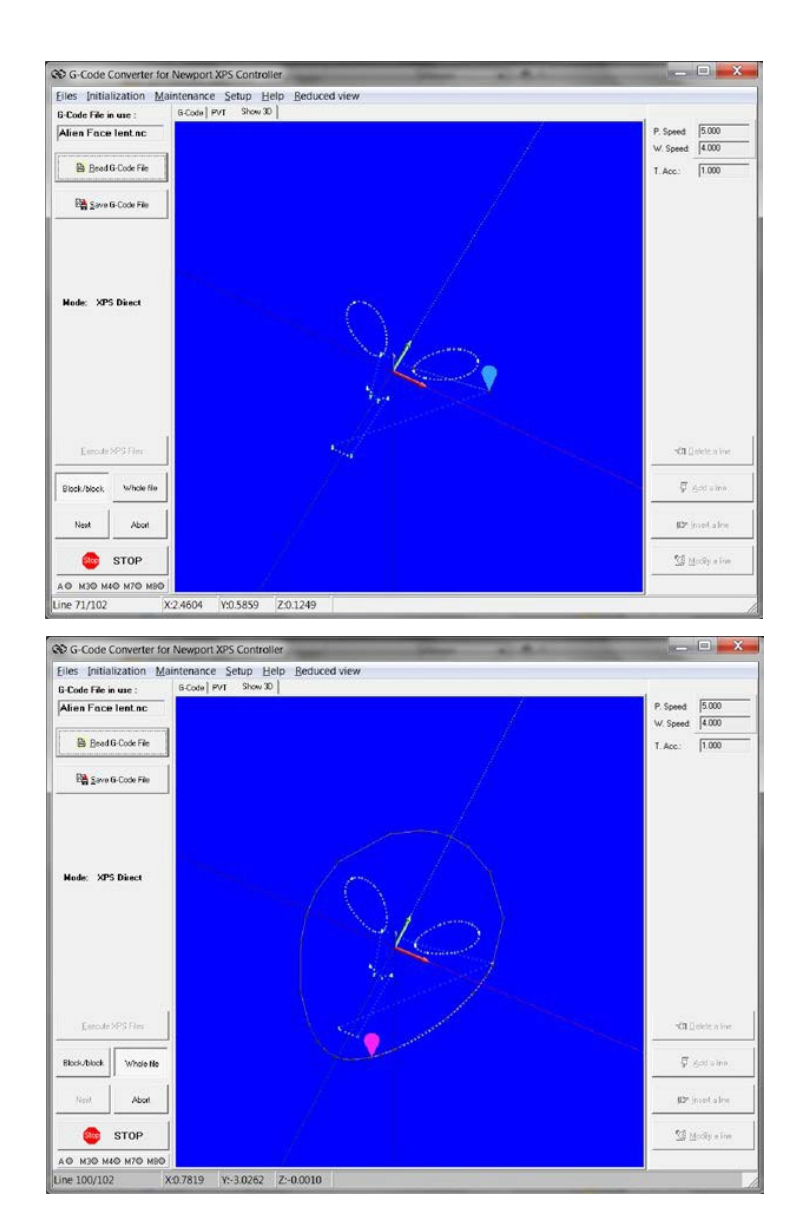

Note

Executed trajectory is represented by dots. Distance between dots depends on trajectory speed, sampling rate and available Windows resources. Changing the 3D display with the mouse may cause interruptions in the drawing process and may result in missing dots. However, the executed trajectory is correct.

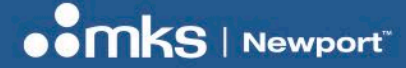

# 7 TCP-IP Server

# 7.1 Remote Commands List

A built-in TCP-IP server allows a client to remote control XPS\_GCODE.

Once enabled in the Setup/TCP-IP Server menu, this communication enables the following command list:

| Command         | Action                                                    | Description                         |
|-----------------|-----------------------------------------------------------|-------------------------------------|
| INIT            | XPS axes initialization                                   | Initialization [§ 3.3.2]            |
| HIDE / SHOW     | Hide/ show XPS-GCODE                                      |                                     |
| REDUCE / EXTEND | Displays XPS-GCODE in Reduced or Extended view(if in      | Extended View/Reduced View [§ 3.4]  |
|                 | SHOW and EXTENDED view modes)                             |                                     |
| 3D              | Displays the 3D tab (if in SHOW and EXTENDED              | Direct ExecutionD Display [§ 6.4.3] |
|                 | view modes)                                               |                                     |
| MODE x          | Conversion mode selection with:                           | Conversion Modes [§5]               |
|                 | x = 1: SCT, x = 2: TCL/PVT, x = 3: Direct                 |                                     |
| READ name.ext   | Reads "name" GCode file with "ext" extension. (Gcode file | Loading a File [§ 6.4.2]            |
|                 | must be placed in the Gcode subdirectory)                 |                                     |
| CREATE          | Converts current and creates XPS file                     | Converting [§ 6.4.4]                |
| EXECUTE         | Launch converted files execution                          | Executing [§ 6.4.6]                 |
| DRAW name.ext   | Reads "name" GCode file with "ext" extension, Converts,   |                                     |
|                 | Creates and then Execute XPS file                         |                                     |
| VERIFY          | Verify all current PVT files                              | Verifying [§ 6.4.5]                 |
| STOP            | Aborts any motion and Kills all XPS axes (requires INIT   | <u>Stop</u> [§ 3.5.1]               |
|                 | command)                                                  |                                     |

Note

TCP-IP Client must be connected prior to send any command

XPS-GCODE Server IP address is defined by the network board installed in the PC or by the local address (127.0.0.1) if the client is in the same computer as XPS-GCODE. Recommended default communication port# is 8000.

39 | G-Code CONVERTER for XPS Controllers

User's Manual

Note

# 7.2 Remote Commands List

A "CLIENT\_GCODE.EXE" is provided to demonstrate XPS-GCODE TCP-IP remote control.

As CLIENT\_GCODE is a 32-bit application, CLIENT\_GCODE.EXE file properties must be set to:

- Run this program in compatibility mode for: Windows XP (service Pack 3)
- Run this program as an administrator

(Right click on CLIENT\_GCODE.EXE, select Properties, Compatibility tab and then Change settings for all users)

To use CLIENT\_GCODE, proceed as follow:

- Launch XPS-GCODE
- In XPS-GCODE Setup menu, check "TCP-IP Server
- Launch CLIENT\_GCODE.EXE.
- Verify Server IP address and port# compatibility with XPS=GCODE settings
- Click "Connect"
- Client window enlarges and message "connected" appears
- Select a command in one of the drop down lists and then click on the corresponding"SEND" button
- After completion of a command, XPS-GCODE returns DONE or FAILED in case of any error

| P-IP Client for XP.                                                        | S-GCODE TEST                              |                 |                                              | CO G-Code Converter to                 | rewport XF3 Controller              |                              |                                                             |
|----------------------------------------------------------------------------|-------------------------------------------|-----------------|----------------------------------------------|----------------------------------------|-------------------------------------|------------------------------|-------------------------------------------------------------|
|                                                                            |                                           |                 |                                              | Files Initialization M                 | aintenance Setup Help Reduced view  |                              |                                                             |
| Server IP Address                                                          | Port                                      | Time out (mSec) | Connect                                      | G-Code File in use :<br>NEWPORT_REL.NC | G-Code   TCL   PVT   SCT Display 30 | P. Speed<br>W. Speed         | 5.000                                                       |
| 127.0.0.1                                                                  | 8000                                      | 100000          | Disconnect                                   | Bead G-Code File                       |                                     | T. Acc.                      | 80.000                                                      |
| onnected                                                                   |                                           |                 |                                              | Pa Seve G-Code File                    |                                     |                              |                                                             |
| eceived from 127.0.0.1<br>eceived from 127.0.0.1<br>eceived from 127.0.0.1 | : INIT DONE<br>: HIDE DONE<br>: SHOW DONE |                 |                                              | Deale XPS Files                        | J                                   |                              |                                                             |
| eceived from 127.0.0.1<br>eceived from 127.0.0.1                           | : MODE DONE<br>: READ DONE                |                 |                                              | Dr] ⊻eity al PVT files                 |                                     | -                            |                                                             |
| eceived from 127.0.0.1<br>eceived from 127.0.0.1                           | : VERIFY DONE<br>: EXECUTE DONE           |                 |                                              |                                        |                                     |                              |                                                             |
|                                                                            |                                           | Clear           |                                              |                                        |                                     | <u></u>                      |                                                             |
| Commands                                                                   |                                           | Clear           | Sand                                         |                                        |                                     | )                            |                                                             |
| Commands<br>NIT<br>SHOW                                                    |                                           | Clear           | Send Send                                    | Evenue XPS Files                       |                                     |                              | elete a line                                                |
| Commands<br>INIT<br>SHOW<br>MODE1                                          |                                           | Clear           | Send<br>Send<br>Send                         | Evenue XPS Files                       |                                     |                              | jelete a line<br>Add a line                                 |
| Commands<br>INIT<br>SHOW<br>MODE1<br>READ Newport_Rel.nc                   | 2                                         | Clear           | Send<br>Send<br>Send<br>Send                 | Evenue XPS Film                        |                                     | (10)<br>(10)<br>(10)<br>(10) | jelete a line<br>Add a line<br>nsert a line                 |
| Commands<br>INIT<br>SHOW<br>MODE1<br>READ Newport_Rel.nc<br>EXECUTE        | 3                                         | Clear           | Send<br>Send<br>Send<br>Send<br>Send<br>Send | Execute XPS Films                      |                                     |                              | elete a line<br>Add a line<br>nsert a line<br>fodity a line |

Note

As execution time depends on the command, Time out value must be set accordingly prior to send the command. In case of time out too short, the response might be displayed with the following command response.

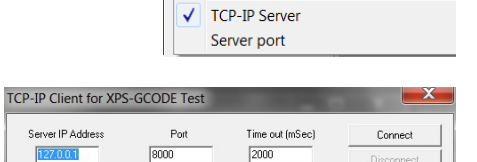

Language

Display

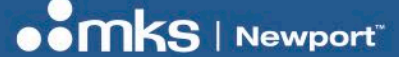

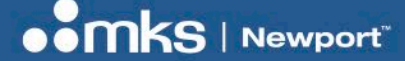

## 7.3 Windows Direct Command

The following tasks can be automatically executed when launching XPS-GCODE:

- Setting parameters:
  - Positioning speed: V=
  - o Drawing speed: U=
  - Acceleration: A=
  - o Discontinuity: D=
  - o Angular Step: A=
- Setting conversion mode:
  - o SCT: /S or /1
  - o Direct: /X or /3
  - TCL: /T or /2
- Display mode
  - Hide messages: /H
  - Display extended view: /E
  - o Display reduced view: /R
  - o Keep Display after drawing completion: /V
- Gcode file reading, conversion and execution
  - o Gcode.file\_name

#### Exemple : XPS\_GCODE "Test Jeff.nc" /V /X /R V=12.23 A=2456.

Launches Gcode, reads « GcodeFileName », converts it in TCL Mode and executes it in the reduced view while hiding messages and keeps the display after completion.

- XPS IP address must have been set correctly prior to use these commands and the "Do not show this window again" box in the connection window must be checked.
  - « GcodeFileName » must be located in the "Gcode" subdirectory
  - Separator can be "space" or ";"
  - Sending "/V=20" is equivalent to send "/V" and "V=20"

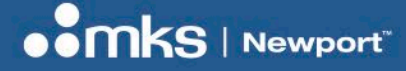

# 8 Appendix

# 8.1 G-Code Command List (Version 3.00)

| G codes  | Description                | Notes                    |
|----------|----------------------------|--------------------------|
| G0       | Rapid Linear Motion        | Default speed            |
| G1       | Linear Motion at Feed Rate | -                        |
| G2 & G3  | Arc at Feed Rate           | -                        |
| G4       | Dwell Time in seconds      | i.e., G4P1 for 1 s delay |
| G28      | Return to Home             | Move absolute 0,0,0      |
| G53 &G90 | Absolute Mode              | -                        |
| G91      | Relative Mode              | -                        |

| M codes | Description              | Notes       |
|---------|--------------------------|-------------|
| M3      | Selectable XPS output ON | Reset by M5 |
| M4      | Selectable XPS output ON | Reset by M5 |
| M5      | Reset XPS outputs        | M3 and M5   |
| M7      | Selectable XPS output ON | Reset by M9 |
| M8      | Selectable XPS output ON | Reset by M9 |
| M9      | Reset XPS outputs        | M7 and M8   |

| Other codes   | Description             | Note      |
|---------------|-------------------------|-----------|
| F             | Set Feed Rate           | -         |
| VARIABLES and | Almost all mathematical | -         |
| calculations  | functions               |           |
| N             | Line numbers            | No effect |
| ()            | Comment                 | No effect |

Note

In case of missing parameter in a command, the last value will be taken in account

In case of multiple "G" commands on the same line, XPS-GCODE will separate them into different lines. It is then recommended to save the Gcode file for future use.

#### User's Manual

## 8.2 Variables

XPS-GCODE understands G-Code variables (I.e.: "#A25", "[A]) and calculation on variables (almost all mathematical functions...)

# 8.3 TCL Format (SCT & TCL/PVT) Modes

During conversion in "SCT" and "TCL/PVT" modes, a TCL is created with a default name **GCODE\_Converted.TCL**". This file includes 3 parts:

- A first part includes:
  - o Comments (TCL name, G-Code file name, date and time).
  - o Variable definitions (XPS group name, GPIO number, etc...).
  - o Procedures (enable/disable tool output, Change speed, Relative displacement, Close socket, etc.).
  - o Setting tool inactive mode (equivalent to "G0" command" ).
  - o Loading X, Y and Z default position speed into XPS.
  - Mode absolute to position 0,0,0.
- A third part including all G-Code converted commands which will call the procedures defined in the first part.

This format simplifies reading the TCL while minimizing its size.

# 8.4 Default Speed on Trajectory

Setup Menu includes following parameters: "Positioning speed", "working speed", "Trajectory acceleration" and "Use F codes".

By default, Positioning speed is used for all "G0" commands and working speed for all "G1", "G2" or "G3" commands and "**Trajectory acceleration**" is used for all commands.

If "Use F codes" is checked in the setup menu, and an "F" command is included in a trajectory, the current working speed will be modified to reach the new speed using "Trajectory acceleration" parameter

# 8.5 XPS Files Generation

XPS-GCODE converts G-Code files using the following rules:

A "TCL" is created including 3 types of commands:

- "Absolute move": If G-Code file includes a "G0" command using "positioning speed" parameter.
- "Output setting": If G-Code file includes an "M" command.
- "PVT execution": for all "G1", "G2" and "G3" commands using default working speed parameter to start with "F" command speeds.

As many "PVT" files as necessary:

- As soon as "G1", "G2" and "G3" commands are found, a trajectory file (PVT) is created. Then:
  - o If "G0" or "M" commands are found, this PVT file is ended and a new one is opened.
  - o This is repeated until the end of the G-Code file.

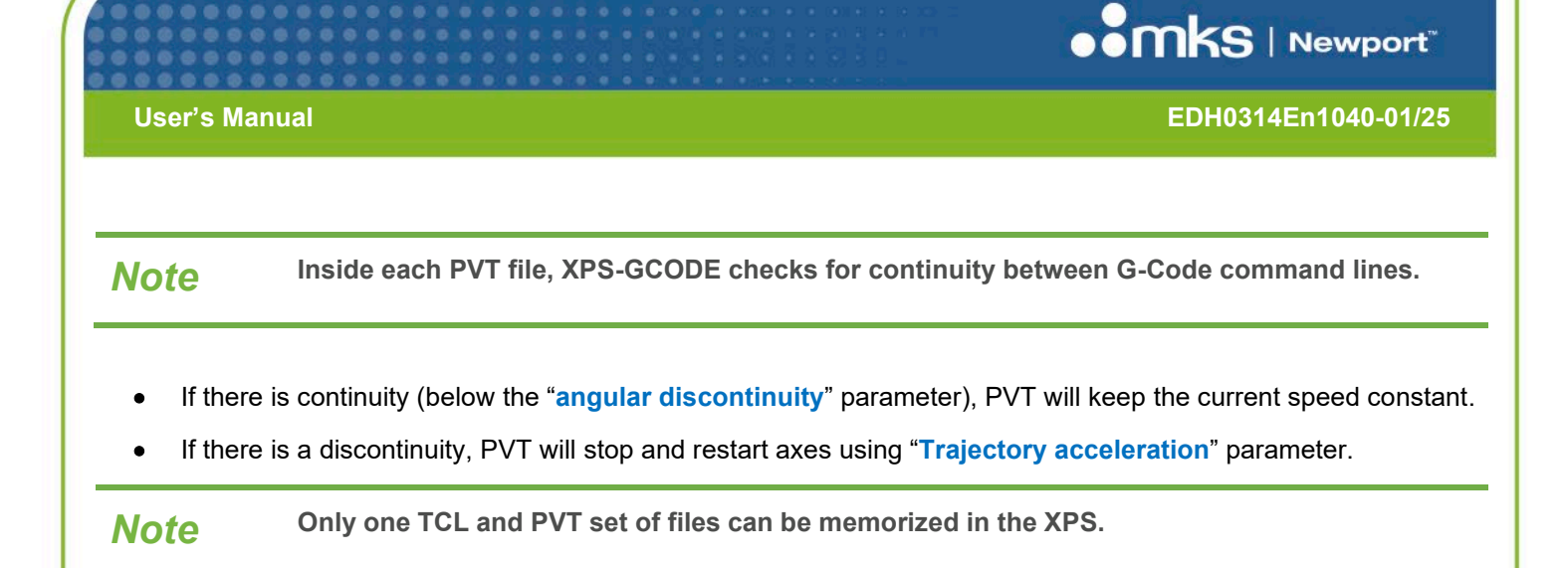

# 8.6 Comments in "PVT" Files

TRJx.PVT tabs include comments to ease trajectory reading.

| ichiers Init Mainter | nance Setup Help                                                                                 |            |              |
|----------------------|--------------------------------------------------------------------------------------------------|------------|--------------|
| Inuse                | Edt Goode Show XPS files SCT                                                                     |            |              |
| Alien Face lent.nc   | GCode_converted.tcl   TBJ1.PVT   TBJ2.PVT   TBJ3.PVT   TBJ4.PVT   TBJ5.PVT   TBJ5.PVT   TBJ7.PVT | P Speed    | 5.000        |
|                      | 1; FVT X=0.000000 Y=0.000000 Z=-0.126000 V =0.200000 V begin =                                   | W.C.       | 4.000        |
| Aead Goode File      | x 0.008000 0.000000 0.000000 0.000000 0.000000 -0.000800 -0.20                                   | W. Speed.  | 14.000       |
|                      | 3 0.622000 0.000000 0.000000 0.000000 0.000000 -0.124400 -0.20                                   | T Acc.     | 1.000        |
| 월 Save Goode File    | 4 0.008000 0.000000 0.000000 0.000000 0.000000 -0.000800 0.000                                   |            | 1.000        |
|                      | s; FVT ARC Centre X=0.148522 Y=0.107204 Angle =-34.589430 V =                                    |            |              |
| Print Goode File     | € 0.008000 -0.000467 -0.116344 0.000650 0.162678 0.000000 0.00                                   |            |              |
| 1                    | 7 0.078414 -0.008566 -0.102007 0.013131 0.172031 0.000000 0.00                                   |            |              |
| Create XPS Files     | <pre># 0.078414 -0.007412 -0.086922 0.013815 0.180124 0.000000 0.00</pre>                        |            |              |
| -                    |                                                                                                  |            |              |
| Save XPS Files in PC | 10 0.078414 -0.004949 -0.054957 0.014876 0.192301 0.000000 0.00                                  |            |              |
| 12-500 NMM PA 1955   | 11 0.078414 -0.003659 -0.038312 0.015245 0.196296 0.000000 0.00                                  |            |              |
| 🕞 Copy Files in MPS  | 12 0.078414 -0.002342 -0.021385 0.015502 0.198853 0.000000 0.00                                  |            |              |
| 1                    | 13 0.078414 -0.001008 -0.004302 0.015646 0.199954 0.000000 0.00                                  |            |              |
| C Execute XPS Files  | 14 ; PVT ARC Centre X=-0.000500 Y=-0.000011 Angle =2.179057 V =                                  |            |              |
|                      | 15; PVT ARC Centre X=0.352559 Y=0.021153 Angle =-17.751773 V =                                   |            |              |
|                      | 14 0.136786 -0.000581 0.003506 0.027363 0.199969 0.000000 0.000                                  |            |              |
|                      |                                                                                                  |            |              |
|                      |                                                                                                  | N          |              |
|                      | 19 0.136766 0.005733 0.049461 0.026743 0.193767 0.000000 0.0000                                  | 100        | elete a înc  |
|                      | 20, FVI ARC CENTER A=0.007003 1=-0.210000 Angle =-13.730377 V                                    |            | ente terrori |
|                      | 12 0.356591 0.025016 0.077600 0.066766 0.184332 0.000000 0.0000                                  |            |              |
|                      |                                                                                                  | <b>5</b> / | Add a line   |
|                      | 24 : PVT ARC Centre X=1.500537 Y=-0.779950 Angle =-14.102217 V                                   |            |              |
|                      | 28 0.693732 0.068965 0.106473 0.120348 0.169303 0.000000 0.0000                                  | 1          |              |
|                      | 26 0.693732 0.078596 0.119989 0.114291 0.160008 0.000000 0.0000                                  | 107  r     | niert a line |
|                      | 27 0.693732 0.087698 0.132698 0.107465 0.149637 0.000000 0.0000                                  | -          |              |
|                      | 28 ; PVT ARC Centre X=0.967165 Y=-0.835237 Angle =-12.354326 V                                   |            |              |
| 🎯 STOP               | 29 0.459243 0.062478 0.141253 0.067298 0.141590 0.000000 0.0000+                                 | M N        | odily a line |
|                      | 4                                                                                                |            |              |

Note

These comments are not saved in the XPS, nor in the PC computer.

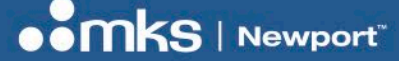

# 8.7 Notes on the Quality of Executed Trajectories

The quality or accuracy of executed trajectories converted by XPS-GCODE depends on several parameters:

- G-Code file quality or accuracy (positioning resolution, line, arcs, etc.).
- Mechanical system quality (stage performance like resolution, maximum acceleration, etc.).
- XPS-GCODE setting parameters such as:
  - Trajectory acceleration: Exceed the mechanical system capabilities will result in overshoot during sharp angle execution.
  - Default working speed: Exceeding the mechanical system capabilities will result in positioning inaccuracy.
  - Max. Angular discontinuity: allowing too large an angular discontinuity may create stage vibrations at "corners".
  - Angular step size: setting a too large angular step size may create angular discontinuity and create stage vibration at "corners".
  - Number of digits: limiting the number of digits displayed and transferred to the XPS may cause positioning values rounding and create inaccuracy.

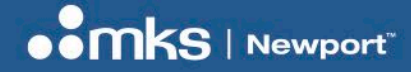

EDH0314En1040-01/25

# 8.8 "SCT" Format Description

In "SCT" mode, the G-Code file is first converted to an "SCT" format, then to XPS compatible files (SCT and PVT).

| richiers Init Mainter            | ance Setup Help                                                                                                    |   |                         |
|----------------------------------|----------------------------------------------------------------------------------------------------|---|-------------------------|
| Inuse                            | Edit Geode Show XPS files SCT                                                                                       |   |                         |
| Alien Face lent.nc               | 1 DR 0.000000 0.000000 0.125000<br>2 OM 6<br>2 OM 5                                                                 | - | P. Speed: 5.000         |
| Bead Goode File                  | 4 DR -0.299635 -2.672109 0.000000<br>5 VA 0.200000 1                                                                |   | W. Speed. 4.000         |
| 😫 Save Goode File                | 6 DR 0.000000 0.000000 -0.126000<br>7 DR 0.541918 0.000000 0.000000                                                 |   | 1. Add. 11.000          |
| 📇 Print Goode File               | 8 VA 2.000000 0<br>9 DR 0.000000 0.000000 0.126000<br>10 DR 0.038901 1.910125 0.000000                              | = |                         |
| 5월 Create XPS Files              | 1: VA 0.200000 1<br>12 DR 0.000000 0.000000 -0.126000<br>13 AN -0.022534 -0.168553 105.225445                       |   |                         |
| Save XPS Files in PC             | 14 VA 2.000000 0<br>15 DR 0.000000 0.000000 0.126000                                                                |   |                         |
| Copy Files in MPS                | 16 DR -0.414624 0.199878 0.000000<br>17 VA 0.200000 1<br>18 DR 0.000000 0.000000 -0.126000                          |   |                         |
| ⊘ <sup>™</sup> Execute XPS File: | 19 AH 0.022666 -0.169545 -105.224769<br>20 VA 2.000000 0                                                            |   |                         |
|                                  | 21 DR 0.000000 0.000000 0.126000<br>22 DR -0.342708 1.210661 0.000000<br>23 VA 0.200000 1                           |   |                         |
|                                  | 24 DR 0.000000 0.000000 -0.126000<br>25 XH -0.145025 0.122407 -43.933610<br>26 XH -0.065565 0.614393 -22.291629     |   | <b>*C∏</b> _elete a ine |
|                                  | 27 DR -0.000010 0.000002 0.000000<br>28 AH 0.452748 1.721514 -11.510931<br>28 AH 0.950370 1.930850 -9.516156        |   | _                       |
|                                  | sc AH 0.606555 0.833245 -24.338650<br>31 AH 0.491952 0.280324 -23.034538<br>23 AH -0.000497 -0.000058 1.35855       |   | ∯ <u>A</u> dd a ine     |
|                                  | 39 AH 0.301344 0.041296 -43.584765<br>34 AH 0.243525 -0.197547 -42.517417<br>35 AH 0.243525 -0.197547 -42.517417    |   | Ø⊅ jrseit a Irie        |
| STOP                             | 36 AH 0.094434 -0.546530 -17.390601<br>37 AH -0.115339 -0.888079 -16.446185<br>38 AH -0.446740 -1.014955 -12.974918 |   | 🚮 Modily a line         |
|                                  |                                                                                                    |   |                         |

SCT format is a simple way to describe trajectory elements. Each line represents a move or an action.

A line always starts with 2 letters indicating the type of element, followed by values corresponding to the element parameters.

### List of elements:

| Element letters | Element type   | Number of parameters |
|-----------------|----------------|----------------------|
| DR              | Relative line  | 3                    |
| OM              | Set Output     | 1                    |
| VA              | Set Velocity   | 2                    |
| AH              | Horizontal arc | 3                    |

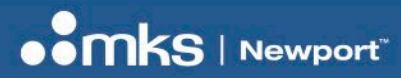

EDH0314En1040-01/25

User's Manual

# **Service Form**

#### Your Local Representative

|                                                   | Tel.:                                   |  |
|---------------------------------------------------|-----------------------------------------|--|
|                                                   | Fax:                                    |  |
| Name:                                             | Return authorization #:                 |  |
|                                                   | (Please obtain prior to return of item) |  |
| Company:                                          |                                         |  |
| Address:                                          | Date:                                   |  |
| Country:                                          | Phone Number:                           |  |
| P.O. Number:                                      | Fax Number:                             |  |
| tem(s) Being Returned:                            |                                         |  |
| /lodel#:                                          | Serial #:                               |  |
|                                                   |                                         |  |
| Description:                                      |                                         |  |
| Reasons of return of goods (please list any speci | fic problems):                          |  |
|                                                   |                                         |  |
|                                                   |                                         |  |
|                                                   |                                         |  |
|                                                   |                                         |  |
|                                                   |                                         |  |
|                                                   |                                         |  |
|                                                   |                                         |  |
|                                                   |                                         |  |
|                                                   |                                         |  |
|                                                   |                                         |  |
|                                                   |                                         |  |
|                                                   |                                         |  |
|                                                   |                                         |  |
|                                                   |                                         |  |
|                                                   |                                         |  |
|                                                   |                                         |  |
|                                                   |                                         |  |
|                                                   |                                         |  |
|                                                   |                                         |  |
|                                                   |                                         |  |
|                                                   |                                         |  |
|                                                   |                                         |  |
|                                                   |                                         |  |

# Visit MKS I Newport Online at:

www.newport.com

# North America & Asia

Newport Corporation 1791 Deere Ave. Irvine, CA 92606, USA

## Sales

Tel.: +1 (949)-863-3144 e-mail: sales@newport.com

# **Technical Support**

Tel.: +1 (949)-863-3144 e-mail: tech@newport.com

# Service, RMAs & Returns

Tel.: +1 (949)-863-3144 e-mail: service@newport.com

## Europe

MICRO-CONTROLE Spectra-Physics S.A.S 7 rue des Plantes 45340 Beaune-la-Rolande France

# Sales Europe (EMEAI)

Tel.: +49 (0) 6151-708-0 e-mail: germany@newport.com

## **Sales France**

Tel.: +33 (0)1 60 91 68 68 e-mail: france@newport.com

# Sales UK

Tel.: +44 (0)1235 432 710 e-mail: uk@newport.com

# **Technical Support**

e-mail: tech\_europe@newport.com

# Service & Returns

Tel.: +33 (0)2 38 40 51 55 DST-BEA-RMA-service@newport.com